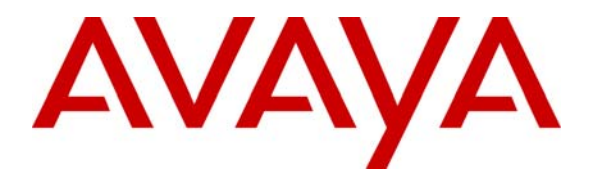

Avaya Solution & Interoperability Test Lab

## Configuring SIP Trunks among Avaya Aura® Session Manager R6.0 SP1, Avaya Aura® Communication Manager R6.0 SP2, and Cisco Unified Communications Manager Express R8.1 – Issue 1.0

## Abstract

These Application Notes present a sample configuration for a network that uses Avaya Aura® Session Manager to connect Avaya Aura® Communication Manager and Cisco Unified Communications Manager Express using SIP trunks.

For the sample configuration, Avaya Aura® Session Manager runs on an Avaya S8800 Server, Avaya Aura® Communication Manager runs on an Avaya S8800 Server with Avaya G450 Media Gateway, and Cisco Unified Communications Manager Express runs on a Cisco 3825 Integrated Services Router (ISR). The results in these Application Notes should be applicable to other Avaya servers and media gateways that support Avaya Aura® Communication Manager.

## 1 Introduction

These Application Notes present a sample configuration for a network that uses Avaya Aura® Session Manager R6.0 Service Pack 1 to connect Avaya Aura® Communication Manager R6.0 Service Pack 2 and Cisco Unified Communications Manager Express (Cisco UCME) R8.1 using SIP trunks.

As shown in **Figure 1**, the Avaya 9630 IP Telephone (H.323), Avaya 9620C IP Telephone (SIP), and 2420 Digital Telephone are supported by Avaya Aura® Communication Manager and Avaya Aura® Session Manager. The Cisco 7965G IP Telephone (SIP) and the Cisco 7975G IP Telephone (SCCP) are supported by the Cisco UCME. SIP trunks are used to connect these two systems to Avaya Aura® Session Manager. All inter-system calls are carried over these SIP trunks. Avaya Aura® Session Manager can support flexible inter-system call routing based on dialed number, calling number and system location, and can also provide protocol adaptation to allow multi-vendor systems to interoperate. It is managed by a separate Avaya Aura® System Manager, which can manage multiple Avaya Aura® Session Managers by communicating with their management network interfaces. Avaya Modular Messaging expands the capabilities and features by providing centralized voicemail services to subscribers at the Cisco and Avaya sites. The Avaya Modular Messaging configuration is outside of the scope of these Application Notes.

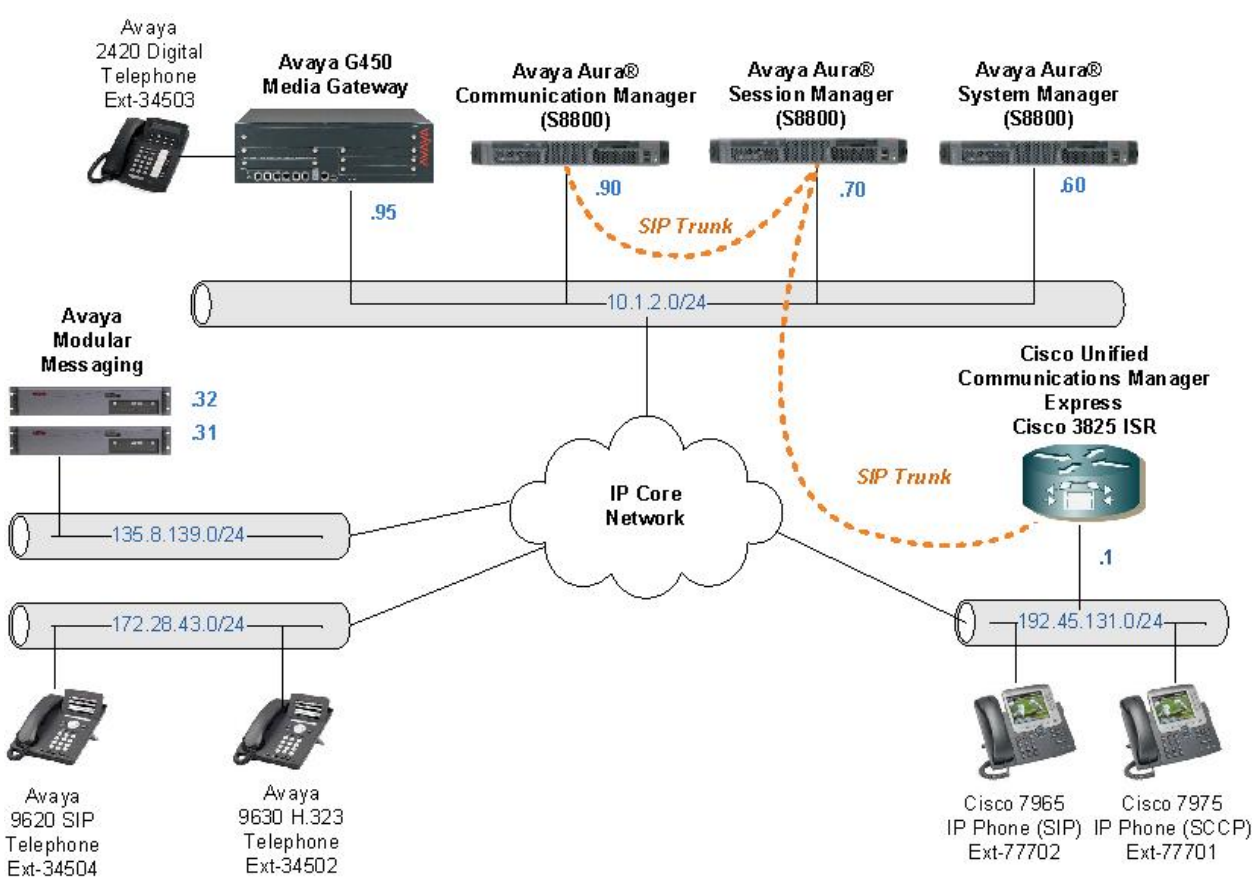

**Figure 1 – Sample Configuration** 

Solution & Interoperability Test Lab Application Notes ©2011 Avaya Inc. All Rights Reserved. For the sample configuration, Avaya Aura® Session Manager runs on an Avaya S8800 Server, Avaya Aura® Communication Manager runs on an Avaya S8800 Server with Avaya G450 Media Gateway, and Cisco Unified Communications Manager Express runs on Cisco 3825 Integrated Services Router (ISR). The results in these Application Notes should be applicable to other Avaya Aura® servers and Media Gateways.

A five digit Uniform Dial Plan (UDP) is used for dialing between systems. Unique extension ranges are associated with Avaya Aura® Communication Manager R6.0 (345xx) and Cisco UCME R8.1 (777xx).

These Application Notes will focus on the configuration of the SIP trunks and call routing. Detailed administration of the endpoint telephones will not be described (see the appropriate documentation listed in **Section 9**).

# 2 Equipment and Software Validated

The following equipment and software were used for the sample configuration provided:

| DEVICE DESCRIPTION                                                                                        | VERSION TESTED                                                                                           |
|----------------------------------------------------------------------------------------------------|----------------------------------------------------------------------------------------------------|
| Avaya Aura® Communication Manager<br>Running on an Avaya S8800 Server with an<br>Avaya G450 Media Gateway | $\begin{array}{c} 6.0 \ (\text{R016x.00.0.345.0}) \ \text{with SP2} \\ (00.0.345.0-18567)^1 \end{array}$ |
| Avaya Aura® System Manager<br>Running on an Avaya S8800 Server                                            | 6.0 SP1<br>(Build No. 6.0.0.0.668-3.0.7.0)                                                               |
| Avaya Aura® Session Manager<br>Running on an Avaya S8800 Server                                           | 6.0 SP1 (6.0.1.0.601009)                                                                                 |
| Avaya 9630 IP Telephone (H.323)                                                                           | 3.101S                                                                                                   |
| Avaya 9620 IP Telephone (SIP)                                                                             | 2.6.3                                                                                                    |
| Avaya 2420 Digital Telephone                                                                              | -                                                                                                    |
| Avaya Modular Messaging<br>Messaging Application Server (MAS)<br>Messaging Storage Server (MSS)           | 5.2, SP5 (Patch 1)                                                                                       |
| Cisco Unified Communications Manager Express                                                              | 8.1                                                                                                    |
| Running on a Cisco 3825 ISR                                                                               | IOS 15.1(2)T1 (ED)                                                                                       |
| Cisco 7965G Unified IP Phone (SIP)                                                                        | SIP45.8-5-4S                                                                                             |
| Cisco 7975G Unified IP Phone (SCCP)                                                                       | SCCP75.8-5-4S                                                                                            |

<sup>&</sup>lt;sup>1</sup> Testing start with CM R6.0 SP1 (00.0.345.0-18444) and finished with CM R6.0 SP2 (00.0.345.0-18567).

## 3 Configure Avaya Aura® Communication Manager

This section illustrates relevant configuration for Communication Manager SIP Trunking to Session Manager. The configuration in this section uses the System Access Terminal (SAT) interface, and screens may be abridged for brevity in presentation. For further information on Communication Manager, please consult references [4] and [5]. The configuration procedures include the following areas:

- Verify Communication Manager License
- Administer System Parameters Features
- Administer IP Node Names
- Administer IP Network Regions
- Administer IP Codec Sets
- Administer SIP trunk Group and Signaling Group
- Administer Private Numbering
- Administer Uniform Dial Plan
- Administer AAR Analysis
- Administer Route Patterns
- Save Transactions

### 3.1 Verify Avaya Aura® Communication Manager License

Log into the System Access Terminal (SAT) to verify that the Communication Manager license has proper permissions for features illustrated in these Application Notes. Use the "display system-parameters customer-options" command. Navigate to **Page 2**, and verify that there is sufficient remaining capacity for SIP trunks by comparing the **Maximum Administered SIP Trunks** field value with the corresponding value in the **USED** column. The difference between the two values needs to be greater than or equal to the desired number of simultaneous SIP trunk connections.

The license file installed on the system controls the maximum permitted. If there is insufficient capacity or a required feature is not enabled, contact an authorized Avaya sales representative to make the appropriate changes.

| display system-parameters customer-options              |       | Page | <b>2</b> of | 11 |
|---------------------------------------------------------|-------|------|-------------|----|
| OPTIONAL FEATURES                                       |       |      |             |    |
|                                                         |       |      |             |    |
| IP PORT CAPACITIES                                      |       | USED |             |    |
| Maximum Administered H.323 Trunks:                      | 12000 | 100  |             |    |
| Maximum Concurrently Registered IP Stations:            | 18000 | 3    |             |    |
| Maximum Administered Remote Office Trunks:              | 12000 | 0    |             |    |
| Maximum Concurrently Registered Remote Office Stations: | 18000 | 0    |             |    |
| Maximum Concurrently Registered IP eCons:               | 414   | 0    |             |    |
| Max Concur Registered Unauthenticated H.323 Stations:   | 100   | 0    |             |    |
| Maximum Video Capable Stations:                         | 18000 | 0    |             |    |
| Maximum Video Capable IP Softphones:                    | 18000 | 0    |             |    |
| Maximum Administered SIP Trunks:                        | 24000 | 156  |             |    |

#### 3.2 Configure System Parameters Features

Use the "change system-parameters features" command to allow for trunk-to-trunk transfers. This feature is needed to be able to transfer an incoming/outgoing call from/to the remote switch back out to the same or another switch For simplicity, the **Trunk-to-Trunk Transfer** field was set to "all" to enable all trunk-to-trunk transfers on a system wide basis. Submit the change.

**Note:** This feature poses significant security risk, and must be used with caution. For alternatives, the trunk-to-trunk feature can be implemented using Class Of Restriction or Class Of Service levels. Refer to the appropriate documentation in **Section 9** for more details.

| change system-parameters | features                               | Page | 1 of | 19 |
|--------------------------|----------------------------------------|------|------|----|
|                          | FEATURE-RELATED SYSTEM PARAMETERS      |      |      |    |
|                          | Self Station Display Enabled? r        | L    |      |    |
|                          | Trunk-to-Trunk Transfer: a             | 11   |      |    |
| Automatic                | Callback with Called Party Queuing? y  | •    |      |    |
| Automatic Callback -     | No Answer Timeout Interval (rings): 3  | 1    |      |    |
| Ca                       | all Park Timeout Interval (minutes): 1 | .0   |      |    |
| Off-Premises Tone        | e Detect Timeout Interval (seconds): 2 | 0    |      |    |
|                          | AAR/ARS Dial Tone Required? y          | •    |      |    |
|                          |                                        |      |      |    |

#### 3.3 IP Node Names

Node names are mappings of names to IP Addresses that can be used in various screens. The following abridged screen shows the relevant node-names used in the sample configuration. **Name** "SM1" and **IP Address** "10.1.2.70" are entered for Session Manager. The IP Address of the S8800 processor Ethernet interface named "procr" is configured via the Web administration of the S8800 Server. Here, it can be observed that "procr" and "10.1.2.90" are the **Name** and **IP Address** for Communication Manager running on the Avaya S8800 Server. For other system types, where an Avaya C-LAN card is used as the SIP signaling interface, the node name and IP Address of the C-LAN card would be entered here.

| change node-names | ip         |      |      |       |  | Page | 1 of | 2 |
|-------------------|------------|------|------|-------|--|------|------|---|
|                   |            | IP N | JODE | NAMES |  |      |      |   |
| Name              | IP Address |      |      |       |  |      |      |   |
| AS5400            | 10.3.3.40  |      |      |       |  |      |      |   |
| Edge              | 10.3.3.60  |      |      |       |  |      |      |   |
| Homel             | 10.3.3.50  |      |      |       |  |      |      |   |
| Home2             | 10.3.3.41  |      |      |       |  |      |      |   |
| SES               | 10.3.3.50  |      |      |       |  |      |      |   |
| SM1               | 10.1.2.70  |      |      |       |  |      |      |   |
| SurvCM            | 10.32.2.80 |      |      |       |  |      |      |   |
| default           | 0.0.0.0    |      |      |       |  |      |      |   |
| msgserver         | 10.3.3.14  |      |      |       |  |      |      |   |
| procr             | 10.1.2.90  |      |      |       |  |      |      |   |
| procr6            | ::         |      |      |       |  |      |      |   |

#### 3.4 Network Regions

Network regions provide a means to logically group resources. Non-IP telephones (e.g., analog, digital) derive network region and location configuration from the Avaya gateway to which the device is connected. The following display command ("display media-gateway 1") shows that media gateway 1 is an Avaya G450 Media Gateway configured for **Network Region 1**.

```
display media-gateway 1
                                                                Page
                                                                      1 of
                                                                              2
                             MEDIA GATEWAY 1
                   Type: g450
                   Name: G450 Evolution Srvr
              Serial No: 08IS43202588
           Encrypt Link? y
                                            Enable CF? n
         Network Region: 1
                                            Location: 1
                                            Site Data:
          Recovery Rule: none
             Registered? y
  FW Version/HW Vintage: 30 .12 .1 /1
       MGP IPV4 Address: 10.1.2.95
       MGP IPV6 Address:
  Controller IP Address: 10.1.2.90
            MAC Address: 00:1b:4f:03:57:b0
```

Scroll down to **Page 2** to obtain a list of the modules installed on the Avaya G450 Media Gateway.

| displa             | v media-gatewav 1     |                 |                  | Page          | <b>2</b> of | 2 |
|--------------------|-----------------------|-----------------|------------------|---------------|-------------|---|
|                    | , Jeee, -             | MEDIA GATEWAY 1 |                  |               | - 01        | - |
|                    |                       | Type: g450      |                  |               |             |   |
| Slot<br>V1:<br>V2: | Module Type           | Name            | DSP Type<br>MP80 | FW/HW<br>44 3 | version     |   |
| V3:<br>V4:         | MM712                 | DCP MM          |                  |               |             |   |
| V5:<br>V6:<br>V7:  | MM714                 | ANA MM          |                  |               |             |   |
| V8:<br>V9:         | gateway-announcements | ANN VMM         | Max Surviva      | ble IP        | Ext: 8      |   |

IP telephones can be assigned a network region based on an IP address mapping. The following screen illustrates a subset of the IP network map configuration. When the IP address of a registering IP telephone is in the ip-network-map, the phone is assigned the network region assigned by the form shown below. Strictly speaking, this ip-network-map configuration is not necessary, since the Avaya IP Telephones are assigned to the IP Network Region of the CLAN or PROCR interfaces they register to.

| change ip-network-map |                 |        | P           | age 1 of 63  |  |
|-----------------------|-----------------|--------|-------------|--------------|--|
|                       | IP ADDRESS MAPP | ING    |             |              |  |
|                       |                 | Subnet | Network     | Emergency    |  |
| IP Address            |                 | Bits   | Region VLAN | Location Ext |  |
|                       |                 |        |             |              |  |
| FROM: 172.28.43.0     |                 | 1      | 1 n         |              |  |
| TO: 172.28.43.255     |                 |        |             |              |  |

The following screen shows IP Network Region 1 configuration. Connections within network region 1 use codec set 1 by virtue of the **Codec Set** configuration shown on **Page 1** below. For the **Authoritative Domain** field, enter the SIP domain configured for this enterprise. Optionally, a descriptive **Name** can be configured. To enable direct media connections for calls between the Avaya devices in network region 1, ensure that the **Intra-region IP-IP Direct Audio** is set to "yes". To permit direct media connections to other regions (unless otherwise prohibited by the other region), set the **Inter-region IP-IP Direct Audio** field to "yes".

```
change ip-network-region 1
                                                                            20
                                                                       1 of
                                                                Page
                               IP NETWORK REGION
 Region: 1
Location:
                 Authoritative Domain: avaya.com
   Name: Avaya devices
MEDIA PARAMETERS
                               Intra-region IP-IP Direct Audio: yes
     Codec Set: 1
                               Inter-region IP-IP Direct Audio: yes
  UDP Port Min: 2048
                                         IP Audio Hairpinning? y
  UDP Port Max: 3329
DIFFSERV/TOS PARAMETERS
Call Control PHB Value: 46
       Audio PHB Value: 46
       Video PHB Value: 26
802.1P/Q PARAMETERS
Call Control 802.1p Priority: 6
       Audio 802.1p Priority: 6
       Video 802.1p Priority: 5
                                     AUDIO RESOURCE RESERVATION PARAMETERS
H.323 IP ENDPOINTS
                                                        RSVP Enabled? n
 H.323 Link Bounce Recovery? y
Idle Traffic Interval (sec): 20
  Keep-Alive Interval (sec): 5
           Keep-Alive Count: 5
```

The following screen shows the inter-network region connection configuration for region 1. The bold row shows that network region 1 is directly connected to network region 3, and that codec set 3 will be used for connections between region 1 and region 3. Later, when the SIP signaling group is defined, the "far-end region" will be set to network region 3. Having different network regions for the local Avaya devices and the far-end of a SIP trunk allows different codec parameters for intra-region connections (e.g., using codec set 1 for Avaya connections) and interregion connections (e.g., using codec set 3 for Avaya-Cisco connections in the sample configuration). Once submitted, the configuration becomes symmetric, meaning that network region 3, **Page 3** will also show codec set 3 for region 3 – region 1 connectivity.

| chang | ge ip-r | networ | k-region 1                                   | Page |   | 4 of | 20 |
|-------|---------|--------|----------------------------------------------|------|---|------|----|
| Soui  | cce Reg | gion:  | 1 Inter Network Region Connection Management | :    | I |      | М  |
|       |         |        |                                              |      | G | A    | е  |
| dst   | codec   | direc  | t WAN-BW-limits Video Intervening            | Dyn  | А | G    | a  |
| rgn   | set     | WAN    | Units Total Norm Prio Shr Regions            | CAC  | R | L    | S  |
| 1     | 1       |        |                                              |      |   | all  |    |
| 2     | 2       | У      | NoLimit                                      |      | n |      |    |
| 3     | 3       | У      | NoLimit                                      |      | n |      |    |

The following screen shows **Page 1** of the IP Network Region 3 configuration. Observe that the **Intra-region IP-IP Direct Audio** and the **Inter-region IP-IP Direct Audio** fields are both set to "yes".

```
change ip-network-region 3
                                                               Page
                                                                      1 of 19
                              IP NETWORK REGION
  Region: 3
             Authoritative Domain:
Location:
   Name: Far-end-SIP
MEDIA PARAMETERS
                               Intra-region IP-IP Direct Audio: yes
      Codec Set: 3
                              Inter-region IP-IP Direct Audio: yes
   UDP Port Min: 2048
                                          IP Audio Hairpinning? n
  UDP Port Max: 3329
DIFFSERV/TOS PARAMETERS
Call Control PHB Value: 46
       Audio PHB Value: 46
       Video PHB Value: 26
802.1P/Q PARAMETERS
Call Control 802.1p Priority: 6
       Audio 802.1p Priority: 6
       Video 802.1p Priority: 5
                                   AUDIO RESOURCE RESERVATION PARAMETERS
H.323 IP ENDPOINTS
                                                       RSVP Enabled? n
 H.323 Link Bounce Recovery? y
Idle Traffic Interval (sec): 20
  Keep-Alive Interval (sec): 5
           Keep-Alive Count: 5
```

The following screen shows **Page 3** of the IP Network Region 3 configuration. The bolded row illustrates the symmetric configuration of the region 3-1 connectivity, using codec set 3.

| change                                                      | e ip-n | etwor | k-region 3 |            |       |     |             | Page |   | <b>3</b> of | 19 |
|-------------------------------------------------------------|--------|-------|------------|------------|-------|-----|-------------|------|---|-------------|----|
| Source Region: 3 Inter Network Region Connection Management |        |       |            |            |       | I   |             | М    |   |             |    |
|                                                             |        |       |            |            |       |     |             |      | G | А           | е  |
| dst d                                                       | codec  | direc | t WAN-BW   | -limits V  | /ideo |     | Intervening | Dyn  | Α | G           | a  |
| rgn                                                         | set    | WAN   | Units      | Total Norm | Prio  | Shr | Regions     | CAC  | R | L           | S  |
| 1                                                           | 3      | У     | NoLimit    |            |       |     |             |      | n |             |    |
| 2                                                           |        |       |            |            |       |     |             |      |   |             |    |
| 3                                                           | 3      |       |            |            |       |     |             |      |   | all         |    |

#### 3.5 IP Codec Sets

The following screens show the configuration for codec sets 1 and 3. In general, an IP codec set is a list of allowable codecs in priority order. In the sample configuration, all connections among the Avaya devices use codec set 1, preferentially using "G.711MU" with "SRTP" encryption, as shown below.

Page

1 of

2

```
change ip-codec-set 1
                    IP Codec Set
  Codec Set: 1
  Audio
           Silence
                       Frames
                               Packet
  Codec
           Suppression Per Pkt Size(ms)
20
2: G.729A
                        2
                                20
3:
4:
5:
6:
7:
   Media Encryption
1: 1-srtp-aescm128-hmac80
2: aes
3: none
```

In the sample configuration, all connections between the Avaya devices and the Cisco devices will use codec set 3, specified for inter-region connections between region 1 and region 3. During the testing, the codec parameters for codec set 3 were varied, with successful calls using "G.711MU", and variants of G.729, each with no encryption (e.g. "G.729", "G.729AB").

```
change ip-codec-set 3
                                                                Page
                                                                       1 of
                                                                              2
                         IP Codec Set
   Codec Set: 3
AudioSilenceFramesCodecSuppressionPer Pkt1: G.729n2
                                      Packet
              Suppression Per Pkt Size(ms)
               n 2
                                      20
2: G.729AB
3: G.711MU
                    n
                             2
                                        20
                             2
                                        20
                   n
4:
5:
6:
7:
   Media Encryption
1: none
2:
3:
```

#### 3.6 Configure SIP Signaling Group and Trunk Group

#### 3.6.1 SIP Signaling Group

This section illustrates the configuration of the SIP Signaling Group to Session Manager. The signaling group has a Group Type of "sip", and a Near-end Node Name of "procr", the S8880 Server. For the Communication Manager Evolution Server configuration, IMS Enabled should be set to "n" and Peer Detection Enabled to "y". The Peer Server field will be automatically populated as a result of the enabled peer detection. The **Far-end Node Name** is the node name "SM1" for Session Manager. The Transport Method is "tls", and the Near-End Listen Port and Far-End Listen Port use port "5065". Since an adaptation module will be defined in Session Manager to set the domain for all incoming calls to "avaya.com", this value can be put in the Farend Domain, and all outgoing and incoming calls to/from Session Manager will use this single trunk. This eliminates the need for a separate trunk for incoming calls from Cisco UCME which use the IP address of Session Manager instead of the SIP domain. The Far-end Network Region has been configured to be "3", to allow different behaviors, such as codec selection, for intra-region and inter-region calls. Although not required, the Enable Layer 3 Test parameter is enabled to allow Communication Manager to maintain the signaling group using the SIP OPTIONS method. Other fields can be left at default values, including **DTMF over IP** set to "rtp-payload" which corresponds to RFC 2833.

```
add signaling-group 26
                                                                      1 of
                                                                             1
                                                               Page
                               SIGNALING GROUP
Group Number: 26
                             Group Type: sip
 IMS Enabled? n
                       Transport Method: tls
       Q-SIP? n
                                                            SIP Enabled LSP? n
    IP Video? n
                                                  Enforce SIPS URI for SRTP? y
 Peer Detection Enabled? y Peer Server: SM
  Near-end Node Name: procr
                                            Far-end Node Name: SM1
Near-end Listen Port: 5065
                                          Far-end Listen Port: 5065
                                       Far-end Network Region: 3
Far-end Domain: avaya.com
                                            Bypass If IP Threshold Exceeded? n
                                                   RFC 3389 Comfort Noise? n
Incoming Dialog Loopbacks: eliminate
        DTMF over IP: rtp-payload
                                             Direct IP-IP Audio Connections? v
Session Establishment Timer(min): 3
                                                      IP Audio Hairpinning? n
        Enable Layer 3 Test? y
                                                Initial IP-IP Direct Media? n
H.323 Station Outgoing Direct Media? n
                                                Alternate Route Timer(sec): 6
```

This section illustrates the configuration of the SIP Trunk Group 26 to Session Manager. The trunk group has a **Group Type** of "sip" and a **Service Type** of "tie". An appropriate Trunk Access Code (**TAC**) and **Group Name** are configured. Trunk group 26 is associated with **Signaling Group** "26", and the **Number of Members** field is "10", indicating that this trunk group can support ten simultaneous calls.

| add trunk-group 26   | Page 1 of 21                   |
|----------------------|--------------------------------|
|                      | TRUNK GROUP                    |
| Company Newsbarry OC |                                |
| Group Number: 26     | Group Type: SIP CDR Reports: Y |
| Group Name: To ASM   | COR: 1 TN: 1 TAC: 126          |
| Direction: two-way   | Outgoing Display? n            |
| Dial Access? n       | Night Service:                 |
| Queue Length: 0      |                                |
| Service Type: tie    | Auth Code? n                   |
|                      | Member Assignment Method: auto |
|                      | Signaling Group: 26            |
|                      | Number of Members: 10          |

The following shows **Page 2** for trunk group 26. All parameters shown are default values, except for the **Preferred Minimum Session Refresh Interval**, which has been changed from the default value 600 to 900 to avoid unnecessary SIP messaging with Cisco UCME to negotiate to a higher refresh interval during call establishment.

| add trunk-group 26                       | Page      | <b>2</b> of | 21  |
|------------------------------------------|-----------|-------------|-----|
| Group Type: sip                          |           |             |     |
|                                          |           |             |     |
| TRUNK PARAMETERS                         |           |             |     |
|                                          |           |             |     |
| Unicode Name: auto                       |           |             |     |
|                                          |           |             |     |
| Redirect On OPTIM                        | Failura:  | 5000        |     |
|                                          | rarrarc.  | 5000        |     |
| CCONS n Digital Lo                       | a Group.  | 10          |     |
| SCEAN: II Digital los                    | S Group.  | 10          |     |
| Preferred Minimum Session Refresh Interv | ral(sec): | 900         |     |
|                                          |           |             |     |
|                                          |           |             |     |
| Delay Call Setup When Acc                | cessed Vi | a IGAR      | ? n |

The following shows **Page 3** for trunk group 26. All parameters shown are at default values, with the exception of the bold fields, which optionally allow an Avaya-configured display string to appear on display-equipped telephones in the event that an anonymous or restricted incoming call is received from this trunk group. (The replacement display strings can be configured on Page 9 of the "change system-features" form, not shown). In the sample configuration, a "private" numbering format is used.

| <b>add trunk-group 26</b><br>TRUNK FEATURES | <b>Page 3</b> of 21                                             |
|---------------------------------------------|-----------------------------------------------------------------|
| ACA Assignment? n                           | Measured: none<br>Maintenance Tests? y                          |
| Numbering Format:                           | private<br>UUI Treatment: service-provider                      |
|                                             | Replace Restricted Numbers? y<br>Replace Unavailable Numbers? y |
| Modify                                      | Tandem Calling Number: no                                       |
| Show ANSWERED BY on Display? y              |                                                                 |

The following shows **Page 4** for trunk group 26. All parameters shown are at default values, with the exception of the **Telephone Event Payload Type** associated with DTMF signaling, which has been set to the value "101".

| add trunk-group 26                          |        | Page | <b>4</b> of | 21 |
|---------------------------------------------|--------|------|-------------|----|
| PROTOCOL VARIA                              | ATIONS |      |             |    |
|                                             |        |      |             |    |
| Mark Users as Phone? n                      | n      |      |             |    |
| Prepend '+' to Calling Number? n            | n      |      |             |    |
| Send Transferring Party Information? n      | n      |      |             |    |
| Network Call Redirection? n                 | n      |      |             |    |
| Send Diversion Header? n                    | n      |      |             |    |
| Support Request History? y                  | Į      |      |             |    |
| Telephone Event Payload Type: 1             | 101    |      |             |    |
|                                             |        |      |             |    |
|                                             |        |      |             |    |
| Convert 180 to 183 for Early Media? n       | n      |      |             |    |
| Always Use re-INVITE for Display Updates? n | n      |      |             |    |
| Enable Q-SIP? n                             | n      |      |             |    |

#### 3.7 Private Numbering

The "change private-numbering" command may be used to define the format of numbers such as the "calling party number" to be sent to Cisco UCME. In the bolded row shown in the abridged output below, all calls originating from a 5-digit extension beginning with 345 (i.e., 345xx) will not have any number prefixed, but rather a 5 digit calling party number will be sent in the SIP "From" and "P-Asserted-Identity" headers. In the sample configuration, this allows the Avaya user's five digit telephone extension to appear on the display of the Cisco telephones. In a production environment, other rows in this table may be used to ensure that an appropriate calling party number is sent for calls routed via trunks to the PSTN.

| char | nge private-num | bering 0 |             |         |        |       | Page 2        | of  | 2 |
|------|-----------------|----------|-------------|---------|--------|-------|---------------|-----|---|
|      |                 |          | NUMBERING - | PRIVATE | FORMAT | Г     |               |     |   |
|      |                 |          |             |         |        |       |               |     |   |
| Ext  | Ext             | Trk      | Private     |         | Total  |       |               |     |   |
| Len  | Code            | Grp(s)   | Prefix      |         | Len    |       |               |     |   |
| 5    | 345             | 26       |             |         | 5      | Total | Administered  | : 1 |   |
|      |                 |          |             |         |        | Maz   | kimum Entries | 540 |   |

#### 3.8 Uniform Dial Plan

The Uniform Dial Plan (UDP) is configured such that calls matching the 777xx extension range of Cisco telephones are part of the overall UDP configuration. The following screen shows a sample UDP configuration using the "change uniform-dialplan 7" command. When a user dials a 5 digit extension beginning with 777 (i.e., 777xx), the call will use Automated Alternate Routing (AAR) for further analysis. Although not shown, please note that 777 needs to be added to the Dial Plan Analysis table prior to configuring this form.

| change uniform | n-dialplan 7 |              | Page 1 of 2  |                 |  |
|----------------|--------------|--------------|--------------|-----------------|--|
|                | UNIF         | FORM DIAL PI | LAN TABLE    |                 |  |
|                |              |              |              | Percent Full: 0 |  |
| Matching       |              | Insert       | Node         |                 |  |
| Pattern        | Len Del      | Digits       | Net Conv Num |                 |  |
| 777            | 50           |              | aar n        |                 |  |

### 3.9 AAR Analysis

The AAR Analysis table is configured such that calls matching the 777xx extension range of Cisco telephones are routed to **Route Pattern** "26", as shown below.

| change aar analysis 777 |      |      |            |         |      | Page 1 of     | 2 |
|-------------------------|------|------|------------|---------|------|---------------|---|
|                         | AA   | R DI | GIT ANALYS | IS TABL | Е    |               |   |
|                         |      | ]    | Location:  | all     |      | Percent Full: | 2 |
| Dialed                  | Tota | .1   | Route      | Call    | Node | ANI           |   |
| String                  | Min  | Max  | Pattern    | Туре    | Num  | Reqd          |   |
| 777                     | 5    | 5    | 26         | unku    |      | n             |   |

#### 3.10 Route Pattern

Route pattern 26 is configured to include trunk group 26, the SIP trunk group to Session Manager, as shown below. Configure this route pattern to route calls to trunk group number "26" configured in **Section 3.6.2**. Assign the lowest **FRL** (facility restriction level) to allow all callers to use this route pattern. For **LAR** in row number (1) corresponding to the first trunk group entry, enter "next". This will ensure that for calls (SIP INVITEs) for which Communication Manager receives no response, the shorter **Alternate Route Timer** will be used instead of the much longer **Session Establishment Timer**, minimizing the time before the caller hears reorder tone. See **Section 3.6.1** for these parameters.

```
change route-pattern 26
                                                                 1 of
                                                                        3
                                                           Page
                  Pattern Number: 26 Pattern Name: To ASM
                          SCCAN? n
                                    Secure SIP? n
   Grp FRL NPA Pfx Hop Toll No. Inserted
                                                                 DCS/ IXC
       Mrk Lmt List Del Digits
   No
                                                                 QSIG
                          Dats
                                                                 Intw
1: 26
        0
                                                                  n user
 2:
                                                                  n user
 3:
                                                                  n user
 4:
                                                                  n user
 5:
                                                                  n user
 6:
                                                                    user
                                                                  n
                           ITC BCIE Service/Feature PARM No. Numbering LAR
    BCC VALUE TSC CA-TSC
   0 1 2 M 4 W Request
                                                      Dgts Format
                                                    Subaddress
1: ууууул п
                           rest
                                                                     next
```

### 3.11 Save Translations

Configuration of Communication Manager is complete. Use the "save Translations" command to save these changes.

## 4 Configure Avaya Aura® Session Manager

This section provides the procedures for configuring Session Manager. For further info on Session Manager, see [1-3]. The configuration procedures include the following areas:

- SIP Domains the domains for which Session Manager is authoritative for routing SIP calls
- Locations the logical or physical location of a SIP entity, which can be used for locationbased routing or bandwidth management and call admission control
- Adaptations SIP protocol adaptations (e.g., SIP header manipulations) can be used to improve and simplify interoperability with other SIP entities. Digit conversion adaptations can be used to modify digit strings on ingress/egress to Session Manager to normalize and simplify configuration of a common dial plan among systems that may have disparate dial plans
- SIP Entities SIP entities correspond to the SIP telephony systems and Session Manager instances.
- Entity Links define the SIP trunk parameters used by Session Manager when routing calls to/from SIP Entities
- Time Ranges allow time-based criteria for call routing
- Routing Policies configurable call routing between the SIP Entities
- Dial Patterns configurable criteria for call routing (e.g., called party number pattern matching) and routing policies to be used when criteria are met
- Configure Session Manager
- Add Communication Manager as an Evolution Server
- Add Users for SIP Telephones

Configuration is accomplished by accessing the browser-based GUI of System Manager, using the URL "http://<ip-address>/SMGR, where "<ip-address>" is the IP address of System Manager. Log in with the appropriate credentials and accept the Copyright Notice.

The menu shown below is displayed. Expand the **Routing** Link on the left side as shown. The sub-menus displayed in the left column below will be used to configure all but the last three items mentioned earlier (**Sections 4.1** through **4.8**).

#### Welcome, **admin** Last Logged on at August 20, AVAYA Avaya Aura<sup>™</sup> System Manager 6.0 2010 1:48 PM Help | About | Change Password | Log off Home / Routing Introduction to Network Routing Policy Elements Events Network Routing Policy consists of several routing applications like "Domains", "Locations", "SIP Entities", Groups & Roles etc. Licenses The recommended order to use the routing applications (that means the overall routing workflow) to configure your network configuration is as follows: Routing Domains Step 1: Create "Domains" of type SIP (other routing applications are referring domains of type SIP). Locations Step 2: Create "Locations" Adaptations **SIP Entities** Step 3: Create "Adaptations" **Entity Links** Step 4: Create "SIP Entities" **Time Ranges** - SIP Entities that are used as "Outbound Proxies" e.g. a certain "Gateway" or "SIP Trunk" **Routing Policies Dial Patterns** - Create all "other SIP Entities" (Session Manager, CM, SIP/PSTN Gateways, SIP Trunks) **Regular Expressions** - Assign the appropriate "Locations", "Adaptations" and "Outbound Proxies" Defaults Security Step 5: Create the "Entity Links" System Manager Data - Between Session Managers Users

#### 4.1 Configure the SIP Domain

To add the SIP domain for which the communications infrastructure will be authoritative, select **Routing**  $\rightarrow$  **Domains** on the left as shown below.

| AVAYA                                  | Avaya Aura™ System Manager 6.                                                                     | .0    | Welcome, <b>a</b><br>2010 1:48 F<br>Help   Abc | <b>dmin</b> Last Lo<br>M<br>out   Change | ogged on at August 20,<br>e Password   <b>Log off</b> |
|----------------------------------------|---------------------------------------------------------------------------------------------------|-------|------------------------------------------------|------------------------------------------|-------------------------------------------------------|
| Home / Routing / Domains               |                                                                                                   |       |                                                |                                          |                                                       |
| Elements     Events     Groups & Roles | Domain Management           Edit         New         Duplicate         Delete         More Action | ons 🔹 |                                                |                                          |                                                       |
| Licenses<br>Routing                    | A new entry will be opened in the detail editor.<br>6 Items   Refresh                             |       |                                                |                                          | Filter: Enable                                        |
| Domains<br>Locations                   | Name T                                                                                            | Гуре  | Default                                        | Notes                                    |                                                       |
| Adaptations<br>SIP Entities            |                                                                                                   |       |                                                |                                          |                                                       |
| Entity Links<br>Time Ranges            |                                                                                                   |       |                                                |                                          |                                                       |
| Routing Policies<br>Dial Patterns      |                                                                                                   |       |                                                |                                          |                                                       |
| Regular Expressions<br>Defaults        |                                                                                                   |       |                                                |                                          |                                                       |

Click the **New** button. On the screen shown below, enter the authoritative domain name (e.g., "avaya.com") in the **Name** field. Optionally, enter descriptive text in the **Notes** field. Click the **Commit** button.

| avaya                    | Avaya Aura™ System | Avaya Aura™ System Manager 6.0 |         |       |                |
|--------------------------|--------------------|--------------------------------|---------|-------|----------------|
| Home / Routing / Domains |                    |                                |         |       |                |
| ➤ Elements               | Domain Management  |                                |         |       | Commit Cancel  |
| ▶ Events                 |                    |                                |         |       |                |
| Groups & Roles           |                    |                                |         |       |                |
| Licenses                 |                    |                                |         |       |                |
| * Routing                | 1 Item   Refresh   |                                |         |       | Filter: Enable |
| Domains                  | Name               | Туре                           | Default | Notes |                |
| Locations                | * avaya.com        | sip 💌                          |         |       |                |
| Adaptations              |                    |                                |         |       |                |
| SIP Entities             |                    |                                |         |       |                |
| Entity Links             |                    |                                |         |       |                |
| Time Ranges              | * Input Required   |                                |         |       | Commit Cancel  |

#### 4.2 Configure Locations

Locations can be used to identify logical or physical locations where SIP entities reside. If desired, the location of the originator of a call can be used as a routing criterion or for bandwidth management purposes. The screens associated with locations are illustrated below, although routing decisions in the sample configuration are not determined by the location, and bandwidth management techniques are not illustrated.

To configure locations, select **Routing**  $\rightarrow$  **Locations**, as shown below. To add a new location, click **New**, or select a location from the list of existing locations.

| AVAVA                       | Avava Aura™ Svster                     | n Manager 6.0        | Welcome, <b>admin</b> Last Lo<br>2010 1:48 PM | ogged on at August 20, |
|-----------------------------|----------------------------------------|----------------------|-----------------------------------------------|------------------------|
|                             | ·····,································ | <b>j</b>             | Help   About   Change                         | e Password   Log off   |
| Home / Routing / Locations  |                                        |                      |                                               |                        |
| ▶ Elements                  | Location                               |                      |                                               |                        |
| ▶ Events                    |                                        | Maya Ashiana y       |                                               |                        |
| ▶ Groups & Roles            |                                        | More Actions         |                                               |                        |
| Licenses                    | A new entry will be opened in          | ı the detail editor. |                                               |                        |
| <ul> <li>Routing</li> </ul> | 15 Items   Refresh                     |                      |                                               | Filter: Enable         |
| Domains                     | Name                                   | Notes                |                                               |                        |
| Locations                   |                                        |                      |                                               |                        |
| Adaptations                 |                                        |                      |                                               |                        |

The following screen shows the location whose **Name** is "BaskingRidge". In the sample configuration, Communication Manager and Session Manager are configured for the "BaskingRidge" location. The **IP Address Pattern** "10.1.2.\*" corresponds to IP Addresses used for Session Manager, and "172.28.43.\*" corresponds to IP Addresses used for Communication Manager. Click **Commit** to save each Location definition.

| AVAVA                              | Avaya Aura™ System Manager 6.0              | e, <b>admin</b> Last Logged on at August 20,<br>8 PM |
|------------------------------------|---------------------------------------------|------------------------------------------------------|
|                                    | Help   /                                    | About   Change Password   Log off                    |
| Home / Routing / Locations / Locat | ion Details                                 |                                                      |
| ► Elements                         | Location Details                            | Commit Cancel                                        |
| ▶ Events                           |                                             |                                                      |
| Groups & Roles                     | General                                     |                                                      |
| Licenses                           | * Name: BaskingRidge                        |                                                      |
| Routing                            | Notaci CM and SM                            |                                                      |
| Domains                            |                                             |                                                      |
| Locations                          |                                             |                                                      |
| Adaptations                        | Managed Bandwidth: Kbit/sec 🗹               |                                                      |
| SIP Entities                       | * Average Bandwidth per Call: 80 Kbit/sec 😪 |                                                      |
| Entity Links                       |                                             |                                                      |
| Time Ranges                        | Location Pattern                            |                                                      |
| Routing Policies                   | Add Remove                                  |                                                      |
| Dial Patterns                      |                                             |                                                      |
| Regular Expressions                | 4 Items   Refresh                           | Filter: Enable                                       |
| Defaults                           | IP Address Pattern Notes                    |                                                      |
| ▶ Security                         | * 10.32.1.*                                 |                                                      |
| ▶ System Manager Data              | * 10.32.2.*                                 |                                                      |
| ▶ Users                            | * 172.28.43.*                               |                                                      |
| Help                               | * 10.1.2.*                                  |                                                      |

The following screen shows the location whose **Name** is "Toronto". In the sample configuration, Cisco UCME is configured for the "Toronto" location. As shown in **Figure 1**, the **IP Address Pattern** "192.45.131.\*" corresponds to the IP Addresses used for Cisco UCME and the associated Cisco IP Telephones.

| AVAYA                                        | Avaya A       | ura™ System            | n Manage   | er 6.0   | Welcome, <b>admin</b> Last Logged on at August 20,<br>2010 1:48 PM<br>Help   About   Change Password   <b>Log off</b> |
|----------------------------------------------|---------------|------------------------|------------|----------|----------------------------------------------------------------------------------------------------|
| Home / Routing / Locations / Locat           | n Details     |                        |            |          |                                                                                                    |
| <ul> <li>Elements</li> <li>Events</li> </ul> | Location Deta | ils                    |            |          | Commit Cancel                                                                                                    |
| Groups & Roles                               | General       |                        |            |          |                                                                                                    |
| Licenses                                     |               | * Name:                | Toronto    |          |                                                                                                    |
| Routing<br>Domains                           |               | Notes:                 | Cisco UCME |          |                                                                                                    |
| Locations<br>Adaptations                     |               | Managed Bandwidth:     |            | Kbit/sec | <b>~</b>                                                                                                    |
| SIP Entities                                 | * Avera       | ge Bandwidth per Call: | 80         | Kbit/sec | <b>*</b>                                                                                                    |
| Entity Links                                 |               |                        |            |          |                                                                                                    |
| Time Ranges                                  | Location Pa   | ittern                 |            |          |                                                                                                    |
| Routing Policies                             | Add Rem       | ove                    |            |          |                                                                                                    |
| Dial Patterns                                | 1 Itom   Pofr | ach                    |            |          | Filter: Epoble                                                                                                    |
| Regular Expressions                          | I Itelli Reir |                        |            |          |                                                                                                    |
| Defaults                                     | IP Ad         | dress Pattern          |            | No       | tes                                                                                                    |
| ▶ Security                                   | 192           | .45.131.*              |            | Cis      | co UCME                                                                                                    |

### 4.3 Configure Adaptations

Two Adaptations need to be created: One for calls from/to Communication Manager called "DigitConversionAdapter" and the other for calls from/to Cisco UCME called "CiscoAdapter".

The "DigitConversionAdapter" will adapt SIP request and SIP response messages. It uses the following pieces of information to perform digit adaptation on various SIP headers:

- Adaptation direction (incoming/ingress or outgoing/egress)
- Matching digit pattern and corresponding digits to remove/insert
- Domain name change for source components and destination components

The "CiscoAdapter" provides two basic header manipulations: converting between Diversion and History-Info headers and converting between P-Asserted-Id and Remote-Party-Id headers. The Diversion and Remote-Party-Id headers have not been accepted by the IETF. They are replaced by History-Info and P-Asserted-Identity respectively, but are still used in the Cisco products. The Cisco Adapter will also perform all the conversions available by the "DigitConversionAdapter". For the Communication Manager adaptation, enter the following information.

Adaptation nameAn informative name for the adaptation (e.g., "Avaya-R6.0")Module nameSelect DigitConversionAdapter.Module parameterThe parameter "odstd=avaya.com" specifies that the domain in the<br/>SIP Request-URI and NOTIFY/message-summary body of messages<br/>sent by Session Manager to that SIP Entity will be overridden with<br/>"avaya.com". The parameter "osrcd=avaya.com" specifies that the<br/>domain in the P-Asserted-Identity header and the calling part of the<br/>History-Info header of messages sent by Session Manager will be<br/>overridden with "avaya.com".

Since no digit conversions are required, the remaining fields can be left at their defaults.

| AVAVA                               | Avava Au        | ra™ S       | vste    | m M     | anader 6.       | 0 Welcor<br>2010 1 | ne, <b>admin</b> Last Logged on at A<br>:48 PM | August 20, |
|-------------------------------------|-----------------|-------------|---------|---------|-----------------|--------------------|------------------------------------------------|------------|
|                                     |                 |             | ,       |         |                 | Help               | About   Change Password                        | Log off    |
| Home / Routing / Adaptations / Adap | otation Details |             |         |         |                 |                    |                                                |            |
| Elements     Eucots                 | Adaptation Deta | ails        |         |         |                 |                    | Commit                                         | Cancel     |
| Groups & Roles                      | General         |             |         |         |                 |                    |                                                |            |
| Licenses                            |                 | * Adaptati  | on nam  | e: Ava  | /a-R6.0         |                    |                                                |            |
| Routing                             |                 | Modu        | ule nam | e: Digi | ConversionAdapt | er 💌               |                                                |            |
| Locations                           |                 | Module pa   | aramete | r: odst | d=avaya.com os  | rcd=avaya.c        | <b>a</b>                                       |            |
| Adaptations                         | Egr             | ess URI Pai | rameter | s:      |                 |                    | ]                                              |            |
| SIP Entities                        |                 |             | Note    | s:      |                 |                    |                                                |            |
| Entity Links                        |                 |             |         |         |                 |                    |                                                |            |
| Time Ranges                         | Digit Conver    | sion for T  | acomir  | og Call | s to SM         |                    |                                                |            |
| Routing Policies                    |                 |             | Corrin  | ig cui  | 3 (0 5)41       |                    |                                                |            |
| Dial Patterns                       | Add Remo        | ve          |         |         |                 |                    |                                                |            |
| Regular Expressions                 | 0 Items   Refr  | əsh         |         |         |                 |                    | Filter:                                        | Enable     |
| Defaults                            | Matchir         | ng Pattern  | Min     | Мах     | Delete Digits   | Insert Dig         | its Address to modify                          | Notes      |
| Security                            |                 |             |         |         |                 |                    |                                                |            |
| System Manager Data                 | Digit Conver    | sion for O  | utgoin  | ig Call | s from SM       |                    |                                                |            |
| ► Users                             | Add Remo        | ve          |         |         |                 |                    |                                                |            |
| Help                                | 0 Items   Refr  | esh         |         |         |                 |                    | Filter:                                        | Enable     |
| Help for Adaptation Details fields  | Matchin         | ng Pattern  | Min     | Мах     | Delete Digits   | Insert Dig         | its Address to modify                          | Notes      |
| Help for Committing                 |                 |             |         |         |                 |                    |                                                |            |

For the Cisco UCME adaptation, enter the following information.

| Adaptation name  | "CiscoUCME", an informative name for the adaptation            |
|------------------|----------------------------------------------------------------|
| Module name      | Select CiscoAdapter.                                           |
| Module parameter | Enter "iosrcd=avaya.com" to specify the Session Manager source |
| -                | SIP domain. Enter "odstd=192.45.131.1" where "192.45.131.1" is |
|                  | the IP address for Cisco UCME.                                 |

Since no digit conversions are required, the remaining fields can be left at their defaults.

| AVAVA                              | Avaya A          | עra™ S        | /stei   | n Ma     | anager 6.      | 0 <sup>Wi</sup> | elcome, <b>;</b><br>, 2010 1: | <b>admin</b> Last Logged on at<br>1:39 AM | November    |
|------------------------------------|------------------|---------------|---------|----------|----------------|-----------------|-------------------------------|-------------------------------------------|-------------|
|                                    | ,                | ,             | r       |          | 2              | н               | elp ( Abo                     | out   Change Password                     | l   Log off |
| Home / Routing / Adaptations / Ada | aptation Details |               |         |          |                |                 |                               |                                           |             |
| Elements                           | Adaptation D     | Details       |         |          |                |                 |                               | Commit                                    | Cancel      |
| ▶ Events                           |                  |               |         |          |                |                 |                               |                                           |             |
| Groups & Roles                     | General          |               |         |          |                |                 |                               |                                           |             |
| Licenses                           |                  | * Adaptati    | ion nam | e: Cisc  | DUCME          |                 |                               |                                           |             |
| Routing                            |                  | Mod           | ule nam | e: Cisc  | oAdapter       | *               |                               |                                           |             |
| Domains                            |                  |               |         |          |                |                 |                               |                                           |             |
| Locations                          |                  | Module pa     | aramete | r: losro | :d=avaya.com o | idstd=192.      | 45.                           |                                           |             |
| Adaptations                        |                  | Egress URI Pa | rameter | s:       |                |                 |                               |                                           |             |
| SIP Entities                       |                  |               | Note    | s:       |                |                 |                               |                                           |             |
| Entity Links                       |                  |               |         |          |                |                 |                               |                                           |             |
| Time Ranges                        | Digit Copy       | orcion for Tr | comin   | a Calle  | to SM          |                 |                               |                                           |             |
| Routing Policies                   |                  |               | COTTIN  | iy cans  | 10 SM          |                 |                               |                                           |             |
| Dial Patterns                      | Add Re           | move          |         |          |                |                 |                               |                                           |             |
| Regular Expressions                | 0 Items   R      | efresh        |         |          |                |                 |                               | Filter                                    | : Enable    |
| Defaults                           | Mate             | hing Pattern  | Min     | Мах      | Delete Digits  | Insert [        | Digits                        | Address to modify                         | Notes       |
| ▶ Security                         |                  |               |         |          |                |                 |                               | -                                         |             |
| ▶ System Manager Data              | Digit Conv       | ersion for O  | utaoin  | a Calle  | from SM        |                 |                               |                                           |             |
| A                                  | Digit Conv       | GISION IOL O  | acgoin  | y ouna   | nom om         |                 |                               |                                           |             |

#### 4.4 Configure SIP Entities

A SIP Entity must be added for Session Manager and for each SIP-based telephony system supported by it using SIP trunks. In the sample configuration a SIP Entity is added for Session Manager and Cisco UCME. To add a SIP Entity, select **SIP Entities** on the left and click on the **New** button on the right. The screen is displayed as shown on the next page. Fill in the following:

Under General:

| • Name:               | A descriptive name.                                       |
|-----------------------|-----------------------------------------------------------|
| • FQDN or IP Address: | IP address of the Session Manager or the signaling        |
|                       | interface on the telephony system.                        |
| • Type:               | "Session Manager" for Session Manager, "CM" for           |
|                       | Communication Manager, and "Other" for Cisco UCME.        |
| Adaptation:           | Select appropriate adaptation (Note: Not needed for SM1). |
| • Location:           | Select one of the locations defined in Section 4.2.       |
| • Time Zone:          | Time zone for this location.                              |

The following screen shows addition of Session Manager.

| AVAYA                                                                    | Avaya Aura™ System N                               | Welcome, <b>admin</b> LastLogged on at August 21, 2010<br>12:59 AM<br>Help (About) Change Bacsword ( <b>Log off</b> |                              |  |  |
|--------------------------------------------------------------------------|----------------------------------------------------|----------------------------------------------------------------------------------------------------|------------------------------|--|--|
| Home/Routing/SIPEntities/SIP                                             | Entity Details                                     |                                                                                                    | heppool on angerassion anger |  |  |
| <ul> <li>Elements</li> <li>Events</li> <li>Groups &amp; Roles</li> </ul> | SIP Entity Details<br>General                      |                                                                                                    | Commit Cancel                |  |  |
| Licenses<br>Routing<br>Domains<br>Locations                              | * Name<br>* FQDN or IP Address:<br>Type            | : SM1<br>10.1.2.70<br>: Session Manager 😪                                                                           |                              |  |  |
| Adaptations<br>SIP Entities<br>Entity Links                              | Notes                                              | •                                                                                                    |                              |  |  |
| Time Ranges                                                              | Location                                           | : BaskingRidge 🛛 👻                                                                                                  |                              |  |  |
| Routing Policies                                                         | Outbound Proxy                                     | :                                                                                                    | ×                            |  |  |
| Regular Expressions                                                      | 1 Time Zone                                        | : America/New_York                                                                                                  | ×                            |  |  |
| Defaults<br>▶ Security<br>▶ System Manager Data<br>▶ Users               | Credential name<br>SIP Link Monitoring             |                                                                                                    |                              |  |  |
| Help<br>Help for STP Entity Details fields                               | STE TURK MOULOUNDS                                 | Ose Session Manager Contr                                                                                           | Julario 🔺                    |  |  |
| Help for Committing<br>configuration changes                             | Entity Links<br>Entity Links can be modified after | SIP Entity is committed.                                                                                            |                              |  |  |
|                                                                          | Port<br>Add Remove                                 |                                                                                                    |                              |  |  |

AM; Reviewed: SPOC 1/7/2011 Under *Port* for the Session Manager Entity, click **Add**, and then edit the fields in the resulting new row as shown below:

- **Port:** Port number on which the system listens for SIP requests.
- **Protocol:** Transport protocol to be used to send SIP requests.
- Default Domain
  - The domain used for the enterprise (e.g., "avaya.com").

| 4 Ite | Filter: Enable |          |                |       |
|-------|----------------|----------|----------------|-------|
|       | Port           | Protocol | Default Domain | Notes |
|       | 5060           | ТСР 🔽    | avaya.com 💌    |       |
|       | 5060           | UDP 🔽    | avaya.com 💌    |       |
|       | 5061           | TLS 🐱    | avaya.com 💌    |       |
|       | 5065           | TLS 💌    | avaya.com 💌    |       |

Defaults can be used for the remaining fields. Click **Commit** to save each SIP Entity definition.

The following screen shows addition of Communication Manager. The IP address used is that of the Avaya S8800 server.

| AVAVA                              | Avaya Aura™ Syste           | em Manager 6.0                   | Welcome, <b>admin</b> LastLogged on at August 21, 2010<br>12:59 AM |                                         |  |  |  |
|------------------------------------|-----------------------------|----------------------------------|--------------------------------------------------------------------|-----------------------------------------|--|--|--|
|                                    |                             |                                  | Help (A                                                            | bout   Change Password   <b>Log off</b> |  |  |  |
| Home/Routing/SIPEntities/SIP       | Entity Details              |                                  |                                                                    |                                         |  |  |  |
| ▶ Elements                         | SIP Entity Details          |                                  |                                                                    | Commit Cancel                           |  |  |  |
| ▶ Events                           |                             |                                  |                                                                    |                                         |  |  |  |
| ▶ Groups & Roles                   | General                     |                                  |                                                                    |                                         |  |  |  |
| Licenses                           |                             | * Name: CM-Evolution-procr-5065  |                                                                    |                                         |  |  |  |
| ▼ Routing                          | * 500.00                    | 10.1.0.00                        |                                                                    |                                         |  |  |  |
| Domains                            | * FQDN or IP A              | ddress: 10.1.2.90                |                                                                    |                                         |  |  |  |
| Locations                          |                             | Type: CM                         |                                                                    |                                         |  |  |  |
| Adaptations                        |                             |                                  |                                                                    |                                         |  |  |  |
| SIP Entities                       |                             | Notes: CM-ES procr IP, different | : port                                                             |                                         |  |  |  |
| Entity Links                       |                             |                                  |                                                                    |                                         |  |  |  |
| Time Ranges                        | Ada                         | aptation: Avaya-R6.0             | *                                                                  |                                         |  |  |  |
| Routing Policies                   |                             |                                  |                                                                    |                                         |  |  |  |
| Dial Patterns                      |                             | ocation: Baskingkidge 💌          |                                                                    |                                         |  |  |  |
| Regular Expressions                | Tim                         | e Zone: America/New_York         | ~                                                                  |                                         |  |  |  |
| Defaults                           | Override Port & Transport w | vith DNS 👝                       |                                                                    |                                         |  |  |  |
|                                    |                             | SRV:                             |                                                                    |                                         |  |  |  |
|                                    | * SIP Timer B/F (in sec     | ionds): 4                        |                                                                    |                                         |  |  |  |
| ▶ Security                         |                             |                                  |                                                                    |                                         |  |  |  |
| 🕨 System Manager Data              | Credentia                   | alname:                          |                                                                    |                                         |  |  |  |
| ▶ Users                            | Call Detail Rec             | ordina: pope 💙                   |                                                                    |                                         |  |  |  |
| Help for SIP Entity Details fields |                             |                                  |                                                                    |                                         |  |  |  |
|                                    | SID Link Monitoring         |                                  |                                                                    |                                         |  |  |  |
| septialization changes             | STP LINK MUNICURING         |                                  |                                                                    |                                         |  |  |  |
| configuration changes              | SIP Link Mon                | itoring: Use Session Manager Co  | ntiguratio 💙                                                       |                                         |  |  |  |

The following screen shows addition of Cisco UCME. The IP address used is that of the Cisco UCME ethernet interface.

| AVAVA                                   | Avaya Aura™ S         | ystem M               | anager 6.0                | Welcome, <b>a</b><br>12:59 AM | dminLastLogged on at August 21, 2010 |
|-----------------------------------------|-----------------------|-----------------------|---------------------------|-------------------------------|--------------------------------------|
| -                                       |                       |                       | -                         | Help                          | About  Change Password   Log off     |
| Home/Routing/SIPEntities/SIP            | Entity Details        |                       |                           |                               |                                      |
| ▶ Elements                              | SIP Entity Details    |                       |                           |                               | Commit Cancel                        |
| ▶ Events                                | Capaval               |                       |                           |                               |                                      |
| ► Groups & Roles                        | General               |                       |                           |                               |                                      |
| Licenses                                |                       | * Name:               | Cis∞UCME                  |                               |                                      |
| Routing                                 | * FQDNo               | r IP Address:         | 192.45.131.1              |                               |                                      |
| Locations                               |                       | Type:                 | Other 🗸                   |                               |                                      |
| Adaptations                             |                       |                       | To John a QUONE           |                               |                                      |
| SIP Entities                            |                       | Notes:                | TO INTEROP CUCIME         |                               |                                      |
| Entity Links                            |                       |                       |                           |                               |                                      |
| Time Ranges                             |                       | Adaptation:           | CiscoUCME                 | *                             |                                      |
| Routing Policies                        |                       | Location:             | Toropto                   |                               |                                      |
| Dial Patterns                           | •                     | Locudoni              |                           |                               |                                      |
| Regular Expressions                     |                       | Time Zone:            | America/New_York          | ~                             |                                      |
| Defaults                                | Override Port & Trans | port with DNS<br>SRV: |                           |                               |                                      |
| ▶ Cocurity                              | * SIP Timer B/F (     | (in seconds):         | 4                         |                               |                                      |
| <ul> <li>System Manager Data</li> </ul> | Cre                   | dential name:         |                           |                               |                                      |
| → Users                                 | Call Det              | ail Recording:        |                           |                               |                                      |
| Help for SIP Entity Details fields      |                       | an Necording.         | ediess                    |                               |                                      |
| Help for Committing                     | SIR Link Monitoring   |                       |                           |                               |                                      |
| configuration changes                   | STE LINK Plotted hig  |                       | Han Caraina Managan Cardi |                               |                                      |
|                                         | SIP Lin               | K MONITOPING:         | Use session Manager Conti | guratio 🝸                     |                                      |

#### 4.5 Configure Entity Links

A SIP trunk between Session Manager and a telephony system is described by an Entity link. To add an Entity Link, select **Entity Links** on the left and click on the **New** button on the right. Fill in the following fields in the new row that is displayed:

Name: A descriptive name.
SIP Entity 1: Select the Session Manager.
Protocol: Transport protocol for communication between entities.
Port: Port number to which the other system sends SIP requests
SIP Entity 2: Select the name of the other system.
Port: Port number on which the other system receives SIP requests
Trusted: Check this box. Note: If this box is not checked, calls from the associated SIP Entity specified in Section 4.4 will be denied.

Click **Commit** to save each Entity Link definition. The following screen shows the result of adding the two Entity Links for Communication Manager and Cisco UCME.

**Note:** A third entity link between Cisco UCME and Session Manager was added using UDP port 5060. This entity link was needed because under certain call scenarios, Cisco UCME sent SIP traffic to Session Manager using UDP transport even though the Cisco UCME dial-peer configuration was set to use TCP transport.

| AVAVA                         | Avav   | a Aura™ Svstem Mar          | Welcome, <b>admin</b> Last Logged on at August 21, 2010<br>12:59 AM |                  |          |                             |         |            |       |
|-------------------------------|--------|-----------------------------|---------------------------------------------------------------------|------------------|----------|-----------------------------|---------|------------|-------|
|                               | ,      |                             |                                                                     | Help   About   C | Change P | assword   L                 | .og off |            |       |
| Home / Routing / Entity Links |        |                             |                                                                     |                  |          |                             |         |            |       |
| ▶ Elements                    | Entity | Links                       |                                                                     |                  |          |                             |         |            |       |
| ▶ Events                      |        |                             |                                                                     |                  |          |                             |         |            |       |
| ► Groups & Roles              |        |                             |                                                                     |                  |          |                             |         |            |       |
| Licenses                      |        |                             |                                                                     |                  |          |                             |         |            |       |
| ▼ Routing                     | 31 It  | ems   Refresh               |                                                                     |                  |          |                             |         | Filter: Er | nable |
| Domains                       |        | Name                        | SIP                                                                 | Brotocol         | Bout     | EID Entity 2                | Bout    | Tructod    | Notor |
| Locations                     |        | Name                        | 1                                                                   | FIOLOCOI         | FUIL     | SIF End(y 2 🛣               | Fort    | Husteu     | Notes |
| Adaptations                   |        | <u>CiscoUCME-Link</u>       | SM1                                                                 | ТСР              | 5060     | CiscoUCME                   | 5060    | V          |       |
| SIP Entities                  |        | SM1_CM-Evolution-procr-5065 | SM1                                                                 | TLS              | 5065     | CM-Evolution-<br>procr-5065 | 5065    | V          |       |
| Eliuty Links                  |        |                             |                                                                     |                  |          |                             |         |            |       |

#### 4.6 Configure Time Ranges

Before adding routing policies (see Section 4.7), time ranges must be defined during which the policies will be active. In the sample configuration, one policy was defined that would allow routing to occur at anytime. To add this time range, select **Time Ranges** on the left and click on the **New** button on the right. Fill in the following:

- Name: A descriptive name (e.g., "Anytime").
- Mo through Su Check the box under each of these headings
- Start Time Enter "00:00".
- End Time Enter "23:59"

Click **Commit** to save this time range.

| AVAVA                        | Avava Aura™ Sv   | Avava Aura™ System Manager 6.0 |    |    |    |    |    | Welcome, <b>admin</b> Last Logged on at August 21,<br>2010 12:59 AM |               |             |                |  |
|------------------------------|------------------|--------------------------------|----|----|----|----|----|---------------------------------------------------------------------|---------------|-------------|----------------|--|
|                              | ,,,              |                                |    |    |    |    |    | Help                                                                | p (About ) Ch | ange Passwo | ord   Log off  |  |
| Home / Routing / Time Ranges |                  |                                |    |    |    |    |    |                                                                     |               |             |                |  |
| ▶ Elements                   | Time Ranges      |                                |    |    |    |    |    |                                                                     |               | Com         | mit Cancel     |  |
| ▶ Events                     |                  |                                |    |    |    |    |    |                                                                     |               |             |                |  |
| ▶ Groups & Roles             |                  |                                |    |    |    |    |    |                                                                     |               |             |                |  |
| Licenses                     |                  |                                |    |    |    |    |    |                                                                     |               |             |                |  |
| ▼ Routing                    |                  |                                |    |    |    |    |    |                                                                     |               |             |                |  |
| Domains                      | 1 Item   Refresh |                                |    |    |    |    |    |                                                                     | -             |             | Filter: Enable |  |
| Locations                    | Name             | Мо                             | Tu | We | Th | Fr | Sa | Su                                                                  | Start<br>Time | End<br>Time | Notes          |  |
| Adaptations                  | * Anytime        |                                | 2  |    |    | 2  |    |                                                                     | * 00:00       | * 23:59     |                |  |
| SIP Entities                 |                  |                                |    |    |    |    |    |                                                                     |               | 20100       |                |  |
| Entity Links                 | <                |                                |    |    |    |    |    |                                                                     |               |             | >              |  |
| Time Ranges                  |                  |                                |    |    |    |    |    |                                                                     |               |             |                |  |
| Routing Policies             |                  |                                |    |    |    |    |    |                                                                     |               |             |                |  |
| Dial Patterns                | * Input Required |                                |    |    |    |    |    |                                                                     |               | Com         | mit Cancel     |  |

#### 4.7 Configure Routing Policies

Routing policies describe the conditions under which calls will be routed to the SIP Entities specified in **Section 4.4**. Two routing policies must be added – one for Communication Manager and one for Cisco UCME. To add a routing policy, select **Routing Policies** on the left and click on the **New** button on the right. The screen shown on the next page is displayed. Fill in the following:

Under General:

• Enter a descriptive name in **Name**.

Under SIP Entity as Destination:

• Click **Select**, and then select the appropriate SIP entity to which this routing policy applies.

Under *Time of Day*:

• Click Add, and select the time range configured in Section 4.6.

Defaults can be used for the remaining fields. Click **Commit** to save each Routing Policy definition. The following screen shows the Routing Policy for Communication Manager.

| AVAVA                                   | Avaya Aura™ S                         | ystem       | Manao              | aer 6    | .0       | We<br>201 | lcome<br>.0 12: | , <b>admin</b><br>59 AM | Last Logg   | ed on at A | ugust 21,             |
|-----------------------------------------|---------------------------------------|-------------|--------------------|----------|----------|-----------|-----------------|-------------------------|-------------|------------|-----------------------|
|                                         | · · · · · · · · · · · · · · · · · · · | ,           |                    |          |          | He        | elp ( A         | About   C               | hange Pa    | assword    | Log off               |
| Home / Routing / Routing Policies / R   | outing Policy Details                 |             |                    |          |          |           |                 |                         |             |            |                       |
| ▶ Elements                              | Routing Policy Details                |             |                    |          |          |           |                 |                         | C           | ommit      | Cancel                |
| ▶ Events                                |                                       |             |                    |          |          |           |                 |                         |             |            |                       |
| ► Groups & Roles                        | General                               |             |                    |          |          |           |                 |                         |             |            |                       |
| Licenses                                |                                       | * Name:     | ТО СМ6-Е           | S port 5 | 065      |           |                 |                         |             |            |                       |
| ▼ Routing                               |                                       | Dicabled:   |                    |          |          |           |                 |                         |             |            |                       |
| Domains                                 |                                       | Disableu.   |                    |          |          |           | _               |                         |             |            |                       |
| Locations                               |                                       | Notes:      | 345xx CM           | -6-ES ra | nge      |           |                 |                         |             |            |                       |
| Adaptations                             |                                       |             |                    |          |          |           |                 |                         |             |            |                       |
| SIP Entities                            | SIP Entity as Destinat                | tion        |                    |          |          |           |                 |                         |             |            |                       |
| Entity Links                            | Select                                |             |                    |          |          |           |                 |                         |             |            |                       |
| Time Ranges                             |                                       | FORM        |                    |          | -        |           |                 |                         |             |            |                       |
| Routing Policies                        | Name                                  | FUDN 0      | FQDN or IP Address |          | Туре     |           |                 | Notes                   |             |            |                       |
| Dial Patterns                           | CM-Evolution-procr-5065               | 10.1.2.90   | J                  |          | СМ       | СМ        |                 |                         | irocr IP, d | merent po  | ort                   |
| Regular Expressions                     | Time of Day                           |             |                    |          |          |           |                 |                         |             |            |                       |
| Defaults                                |                                       |             |                    | _        |          |           |                 |                         |             |            |                       |
| ▶ Security                              | Add Remove                            | View Gaps/O | verlaps            |          |          |           |                 |                         |             |            |                       |
| ▶ System Manager Data                   | 1 Item   Refresh                      |             |                    |          |          |           |                 |                         |             | Filter     | Enable                |
| ► Users                                 | 1 Itelii   Keiresii                   |             |                    |          |          |           |                 |                         |             | F I        | Enable                |
|                                         | ☐ Ranking 1 ▲ Nar                     | me2         | on Tue             | Wed      | Thu      | Fri       | Sat             | Sun                     | Time        | Time       | Notes                 |
| Help<br>Help for Routing Policy Details | 0 24/7                                |             |                    | V        | <b>V</b> | V         | ×               | <b>V</b>                | 00:00       | 23:59      | Time<br>Range<br>24/7 |
| fields                                  | Select : All, None                    |             |                    |          |          |           |                 |                         |             |            |                       |

The following screen shows the Routing Policy for Cisco UCME.

| AVAVA                               | Avava Aura™ System Manager 6.0                           | Welcome, <b>admin</b> Last Logged on at August 21,<br>2010 12:59 AM |  |  |  |  |
|-------------------------------------|----------------------------------------------------------|---------------------------------------------------------------------|--|--|--|--|
|                                     | , , , 5                                                  | Help   About   Change Password   Log off                            |  |  |  |  |
| Home / Routing / Routing Policies / | Routing Policy Details                                   |                                                                     |  |  |  |  |
| ▶ Elements                          | Routing Policy Details                                   | Commit Cancel                                                       |  |  |  |  |
| ▶ Events                            |                                                          |                                                                     |  |  |  |  |
| ▶ Groups & Roles                    | General                                                  |                                                                     |  |  |  |  |
| Licenses                            | * Name: To Interop CUCME(777xx                           | ×)                                                                  |  |  |  |  |
| ▼ Routing                           | Diashladi 🔲                                              |                                                                     |  |  |  |  |
| Domains                             |                                                          |                                                                     |  |  |  |  |
| Locations                           | Notes:                                                   |                                                                     |  |  |  |  |
| Adaptations                         |                                                          |                                                                     |  |  |  |  |
| SIP Entities                        | SIP Entity as Destination                                |                                                                     |  |  |  |  |
| Entity Links                        | Select                                                   |                                                                     |  |  |  |  |
| Time Ranges                         |                                                          |                                                                     |  |  |  |  |
| Routing Policies                    | Circulume 102 45 121 1                                   | ype Notes                                                           |  |  |  |  |
| Dial Patterns                       | CISCOUCME 192,45,131,1 OU                                | ther To Interop COCME                                               |  |  |  |  |
| Regular Expressions                 | Time of Day                                              |                                                                     |  |  |  |  |
| Defaults                            |                                                          |                                                                     |  |  |  |  |
| ▶ Security                          | Add Remove View Gaps/Overlaps                            |                                                                     |  |  |  |  |
| ▶ System Manager Data               | 1 Item   Refrech                                         | Filter: Enable                                                      |  |  |  |  |
| ▶ Users                             | 1 ICH NOTESH                                             |                                                                     |  |  |  |  |
|                                     | Ranking 1 ▲     Name 2 ▲     Mon     Tue     Wed     Thu | Fri Sat Sun Start End Notes                                         |  |  |  |  |
| Help                                | D Anytime V V V                                          | ✓ ✓ 00:00 23:59                                                     |  |  |  |  |

#### 4.8 Configure Dial Patterns

Dial patterns must be defined that will direct calls to the appropriate SIP Entity. In the sample configuration, 5-digit extensions beginning with "345" reside on Communication Manager, and 5-digit extensions beginning with "777" reside on Cisco UCME. To add a dial pattern, select **Dial Patterns** on the left and click on the **New** button on the right. Fill in the following, as shown in the screen later in this section, which corresponds to the dial pattern for routing calls to Communication Manager:

Under *General*:

- **Pattern:** Dialed number or prefix.
- Min Minimum length of dialed number.
- Max Maximum length of dialed number.
- SIP Domain Select -ALL-
- Notes Comment on purpose of dial pattern.

#### Under Originating Locations and Routing Policies:

Click Add, and then select the appropriate location and routing policy from the list.

Default values can be used for the remaining fields. Click **Commit** to save this dial pattern. The following screen shows the dial pattern definitions for Communication Manager.

| Help   About   Change Password   Log G         Help   About   Change Password   Log G         Help   About   Change Password   Log G         Help   About   Change Password   Log G         Bernets         Big   Commit   Cance         General         Commit   Cance         General         Big   About   Change Password   Log G         Commit   Cance         General         Big   About   Change Password   Log G         Commit   Cance         General         Big   About   Change Password   Log G         Commit   Cance         General         Big   About   Change Password   Log G         General         Big   About   Change Password   Log G         General         Big   About   Change Password   Log G         General         Big   About   Change Password   Log G         General         Big   About   Change Password   Log G         Big   About   Cange Password   Log G         Big   About   Cange Password   Log G         Mile   Displicition   Cange Password   Log G         Big   About   Cange Password   Log G         Mile   Displicition   Cange Password   Log G         Big   About   Cange Password   Log G         Big   Cange   Cange   Cange   Cang                                                                                                    | AVAVA                                   | Avava Aura™          | <sup>™</sup> Svstem | Manager                               | - 6.0                                           | Welcom<br>12:59 A                        | ne, <b>admin</b> Las<br>M | t Logged on at Au           | gust 21, 2010           |
|----------------------------------------------------------------------------------------------------|-----------------------------------------|----------------------|---------------------|---------------------------------------|-------------------------------------------------|------------------------------------------|---------------------------|-----------------------------|-------------------------|
| Home / Routing / Dial Patterns / Dial Pattern Details     Elements     Events        General     • Pattern: 345     • Commit     General     • Pattern: 345     • Commit     General     • Pattern: 345     • Commit     General     • Pattern: 345     • Commit     General     • Pattern: 345     • Max: 5   Locations   Adaptations   SIP Entities   Entity Links   Time Ranges   Routing Policies   Dial Patterns   Regular Expressions   Defaults   • Security   • System Manager Data   • Users        • Att   • Defaults   • System Manager Data   • Users                                                                                                    |                                         |                      | -,                  | · · · · · · · · · · · · · · · · · · · |                                                 | Help   About   Change Password   Log off |                           |                             |                         |
| Elements   Events   Groups & Roles   Licenses   Routing   Domains   Locations   Adaptations   SIP Entities   Entity Links   Time Ranges   Routing Policies   Originating Locations and Routing Policies   Dial Patterns:   Add   Regular Expressions   Defaults   Security   System Monager Data   Users                                                                                                    | Home / Routing / Dial Patterns / Dial I | Pattern Details      |                     |                                       |                                                 |                                          |                           |                             |                         |
| <ul> <li>Events</li> <li>Groups &amp; Roles</li> <li>Licenses</li> <li>Routing</li> <li>Domains</li> <li>Locations</li> <li>Adaptations</li> <li>SIP Entities</li> <li>Entity Links</li> <li>Time Ranges</li> <li>Routing Policies</li> <li>Dial Patterns</li> <li>Regular Expressions</li> <li>Defaults</li> <li>Security</li> <li>System Manager Data</li> <li>Users</li> </ul>                                                                                                    | ▶ Elements                              | Dial Pattern Details |                     |                                       |                                                 |                                          |                           | Commit                      | t Cancel                |
| > Groups & Roles   Licenses   * Routing   Domains   Locations   Adaptations   SIP Entities   Entity Links   Time Ranges   Routing Policies   Dial Patterns:   Regular Expressions   Defaults   > Security   > System Manager Data   > Users     Atl     Atl     Atl     Atl     Atl     Atl     Atl     Atl     Atl     Atl     Atl     Atl     Atl     Atl     Atl     Atl     Atl     Atl     Atl     Atl     Atl     Atl     Atl     Atl     Atl <th>▶ Events</th> <th></th> <th></th> <th></th> <th></th> <th></th> <th></th> <th></th> <th></th>                                                                                                    | ▶ Events                                |                      |                     |                                       |                                                 |                                          |                           |                             |                         |
| Licenses       * Pattern: 345         * Routing       * Min: 5         Domains       * Min: 5         Locations       * Max: 5         Adaptations       Emergency Call: □         SIP Entities       SIP Domain: -ALL-         Entity Links       Notes: 345xx extension range         Time Ranges       Originating Locations and Routing Policies         Defaults       Filter: Enable         > Security       System Manager Data         > Users       Originating Location Name - Originating Routing Policy Rank Policy Policy Policy Policy Notes                                                                                                    | ► Groups & Roles                        | General              |                     |                                       |                                                 |                                          |                           |                             |                         |
| Routing     Domains     Locations     Adaptations     SIP Entities     Entity Links     Time Ranges     Routing Policies     Originating Locations and Routing Policies     Defaults     Security     System Manager Data     Users     Users     Originating Location Name → Originating Routing Routing Policy Rank Policy Destination Nates     To cmst-     Const-     Const-     Co | Licenses                                |                      | * Patter            | n: 345                                |                                                 |                                          |                           |                             |                         |
| Domains   Locations   Adaptations   SIP Entities   SIP Entities   Entity Links   Time Ranges   Routing Policies   Dial Patterns   Regular Expressions   Defaults   Security   System Manager Data   Users     Originating Location Name     Item Refresh        Filter: Enable     Originating Location Name     Item Refresh        Policy   Notes     Item Refresh        Policy   Notes                                                                                                    | ▼ Routing                               |                      | * 54                |                                       |                                                 |                                          |                           |                             |                         |
| Locations   Adaptations   Adaptations   SIP Entities   Entity Links   Time Ranges   Routing Policies   Dial Patterns   Regular Expressions   Defaults   System Manager Data   Jusers     Originating Location Name     Originating Routing Policy Policy Destination Name     Intermine Result     Policy Policy Destination Name     Intermine Result                                                                                                    | Domains                                 |                      |                     | 11: 5                                 |                                                 |                                          |                           |                             |                         |
| Adaptations   SIP Entities   SIP Entities   Entity Links   Time Ranges   Routing Policies   Dial Patterns   Regular Expressions   Defaults   System Manager Data   J Users                                                                                                    | Locations                               |                      | * Ma                | <b>x:</b> 5                           |                                                 |                                          |                           |                             |                         |
| SIP Entities         Entity Links         Time Ranges         Routing Policies         Dial Patterns         Regular Expressions         Defaults         System Manager Data         Jusers             Originating Location Name             Item Refresh             Filter: Enable             Originating Location Name             Originating Location Name             Item Refresh             Item Refresh             Item Refresh             Item Refresh             Item Refresh             Item Refresh             Item Refresh             Item Refresh             Item Refresh             Item Refresh             Item Refresh             Item Refresh             Item Refresh             Item Refresh                                                                                                    | Adaptations                             |                      | Emergency Ca        | II: 🔲                                 |                                                 |                                          |                           |                             |                         |
| Entity Links       Notes: 345xx extension range         Time Ranges       Originating Locations and Routing Policies         Dial Patterns       Add Remove         Defaults       Filter: Enable         > Security       Originating Location Name - Originating Routing Policy Notes         > Users       Originating Location Name - Originating Routing Policy Notes                                                                                                    | SIP Entities                            |                      | SIP Domai           | n: -ALL-                              |                                                 |                                          | *                         |                             |                         |
| Time Ranges         Routing Policies         Dial Patterns         Regular Expressions         Defaults         Security         System Manager Data         Users                                                                                                    | Entity Links                            |                      | Net                 | a 24Euro outor                        | ocion rango                                     |                                          |                           |                             |                         |
| Routing Policies         Dial Patterns         Regular Expressions         Defaults         Security         System Manager Data         Ulsers     Originating Location Name   Originating Routing Policy Policy                                                                                                    | Time Ranges                             |                      | NUCE                | S: 345XX exter                        | ision range                                     |                                          |                           |                             |                         |
| Originating Locations and Routing Policies         Regular Expressions       Add       Remove         Defaults       Filter: Enable         Security       Originating Location Name +       Originating Routing Policy Rank Policy Policy Policy Disabled       Routing Policy Policy Policy Policy Disabled         Users       Originating Location Name +       Originating Routing Policy Rank Policy Disabled       Routing Policy Policy Policy Disabled                                                                                                    | Routing Policies                        |                      |                     |                                       |                                                 |                                          |                           |                             |                         |
| Regular Expressions       Add       Remove         Defaults       1 Item Refresh       Filter: Enable         > Security       0 originating Location Name + Originating Notes       Policy Policy Policy Policy Disabled       Routing Policy Policy Disabled         > Users       0 uniginating Location Name + Originating Notes       TO CMG-<br>Disabled       CM-Evolution-<br>State       345xx CM                                                                                                    | Dial Patterns                           | Originating Locat    | ions and Rout       | ing Policies                          |                                                 |                                          |                           |                             |                         |
| Defaults       1 Item   Refresh       Filter: Enable         > Security       0riginating Location Name +       0riginating Location Name +       0riginating Policy Name       Routing Policy Name       Routing Policy Name       Routing Policy Disabled       Routing Policy Disabled       Routing Policy Disabled       Routing Policy Policy Disabled       Routing Policy Disabled       Routing Policy Disabled       Routi                                                                                                    | Regular Expressions                     | Add Remove           |                     |                                       |                                                 |                                          |                           |                             |                         |
| > Security         > System Manager Data         > Users             □ Originating Location Name → Driginating Location Name → Dolicy Name             0 Originating Location Name → Driginating Location Name → Dolicy Name             0 Originating Location Name → Drives             0 Originating Location Name → Dolicy Name             0 Originating Location Name → Dolicy Name             0 Originating Location Name → Dolicy Name             0 Originating Location Name → Dolicy Name             0 Originating Location Name → Dolicy Name             0 Originating Location Name → Dolicy Name             0 Originating Location Name → Dolicy Name             0 Originating Location Name → Dolicy Name                                                                                                    | Defaults                                | 1 Item   Refresh     |                     |                                       |                                                 |                                          |                           | Filt                        | er: Enable              |
| > System Manager Data     Originating Location Name → Location     Originating Location Name → Location     Policy Name     Rank Policy Disabled     Policy Policy Policy Policy Policy Disabled       > Users     TO CM6-                                                                                                    | ▶ Security                              |                      |                     | Originating                           | Pouting                                         |                                          | Pouting                   | Pouting                     | Pouting                 |
| ► Users                                                                                                    | ▶ System Manager Data                   | Originating L        | ocation Name 👻      | Location                              | Policy                                          | Rank                                     | Policy                    | Policy<br>Destination       | Policy                  |
| Help -ALL- Any Locations ES port 0 procr-5065 6-ES ran-                                                                                                    | ▶ Users                                 | -ALL-                |                     | Any Locations                         | <u>TO CM6-</u><br><u>ES port</u><br><u>5065</u> | 0                                        |                           | CM-Evolution-<br>procr-5065 | 345xx CM-<br>6-ES range |

The following screen shows the dial pattern definitions for Cisco UCME.

| AVAVA                                    | Avaya Aura           | ™ System N        | 6.0               | Welcome, <b>admin</b> Last Logged on at August 21, 201<br>12:59 AM |                                          |                    |                       |                 |  |
|------------------------------------------|----------------------|-------------------|-------------------|--------------------------------------------------------------------|------------------------------------------|--------------------|-----------------------|-----------------|--|
|                                          |                      | -,                |                   |                                                                    | Help   About   Change Password   Log off |                    |                       |                 |  |
| Home / Routing / Dial Patterns / Dial Pa | attern Details       |                   |                   |                                                                    |                                          |                    |                       |                 |  |
| ▶ Elements                               | Dial Pattern Details |                   |                   |                                                                    |                                          |                    | Commit                | Cancel          |  |
| ▶ Events                                 |                      |                   |                   |                                                                    |                                          |                    |                       |                 |  |
| ▶ Groups & Roles                         | General              |                   |                   |                                                                    |                                          |                    |                       |                 |  |
| Licenses                                 |                      | * Pattern:        | 777               |                                                                    |                                          |                    |                       |                 |  |
| ▼ Routing                                |                      | * Min             | 5                 |                                                                    |                                          |                    |                       |                 |  |
| Domains                                  |                      |                   |                   |                                                                    |                                          |                    |                       |                 |  |
| Locations                                |                      | * Max:            | 5                 |                                                                    |                                          |                    |                       |                 |  |
| Adaptations                              |                      | Emergency Call    |                   |                                                                    |                                          |                    |                       |                 |  |
| SIP Entities                             |                      | SIP Domain:       | -ALL-             |                                                                    |                                          | ~                  |                       |                 |  |
| Entity Links                             |                      | Notes             |                   |                                                                    |                                          |                    |                       |                 |  |
| Time Ranges                              |                      | Notes             |                   |                                                                    |                                          |                    |                       |                 |  |
| Routing Policies                         |                      |                   |                   |                                                                    |                                          |                    |                       |                 |  |
| Dial Patterns                            | Originating Loca     | tions and Routir  | g Policies        |                                                                    |                                          |                    |                       |                 |  |
| Regular Expressions                      | Add Remove           |                   |                   |                                                                    |                                          |                    |                       |                 |  |
| Defaults                                 | 1 Item   Refresh     |                   |                   |                                                                    |                                          |                    | Filter                | r: Enable       |  |
| ▶ Security                               |                      |                   | Originating       | Routina                                                            |                                          | Routina            | Routina               | Routina         |  |
| ▶ System Manager Data                    | Originating          | Location Name 1 🛦 | Location<br>Notes | Policy<br>Name                                                     | Rank 2 🔺                                 | Policy<br>Disabled | Policy<br>Destination | Policy<br>Notes |  |
| ▶ Users                                  |                      |                   |                   | To                                                                 |                                          |                    |                       |                 |  |
| Help                                     | -ALL-                |                   | Any Locations     | <u>Interop</u><br><u>CUCME</u><br>(777xx)                          | 0                                        |                    | CiscoUCME             |                 |  |

#### 4.9 Configure Avaya Aura® Session Manager

To complete the configuration, adding the Session Manager will provide the linkage between System Manager and Session Manager. Navigate to **Elements**  $\rightarrow$  **Session Manager**  $\rightarrow$  **Session Manager Administration** in the panel menu on the left. Then on the right, under **Session Manager Instances**, click **New** (not shown) and fill in the fields as described below:

Under General:

- SIP Entity Name Select the name of the SIP Entity added for Session Manager, here SM1
- **Description** Descriptive comment (optional)
- Management Access Point Host Name/IP

Enter the IP address of the Session Manager management interface

Under Security Module:

| • | Network Mask            | Enter the network mask corresponding to the IP address of               |
|---|-------------------------|-------------------------------------------------------------------------|
|   |                         | Session Manager                                                         |
| • | <b>Default Gateway:</b> | Enter the IP address of the default gateway for Session Manager         |
| • | SIP Entity IP Address   | Will be automatically filled in based on the selected <b>SIP Entity</b> |
|   | -                       | Name.                                                                   |

Use default values for the remaining fields. Click **Commit** to add this Session Manager. The following screen shows the resulting Session Manager.

| AVAYA                                              | Avaya Aura™ System Manager 6.0                                                    | Welcome, <b>admin</b> Last Logged on at June 21, 2010 2:17 PM<br>Help   About   Change Password   Log off |
|----------------------------------------------------|-----------------------------------------------------------------------------------|----------------------------------------------------------------------------------------------------|
| Home / Elements / Session Manage                   | r / Session Manager Administration / View Session Manager                         |                                                                                                    |
| <ul> <li>Elements</li> <li>Conferencing</li> </ul> | View Session Manager                                                              | Return                                                                                                    |
| > Presence                                         | General I Security Module I NIC Bonding I Monitoring I CDR I Personal Profile Mar | ager (PPM) - Connection Settings   Event Server                                                           |
| > Application Management                           | Expand All   Collapse All                                                         | lager (FFM) - connector octango ( Evene octvor (                                                          |
| > Endpoints                                        |                                                                                   |                                                                                                    |
| SIP AS 8.1                                         | General 🖲                                                                         |                                                                                                    |
| Feature Management                                 | SIP Entity Name SM1                                                               |                                                                                                    |
| > Inventory                                        | Description SM1                                                                   |                                                                                                    |
| Templates                                          | Management Access Point Host Name/IP 10.1.2.71                                    |                                                                                                    |
| Session Manager                                    | Direct Routing to Endpoints Enable                                                |                                                                                                    |
| Dashboard                                          |                                                                                   |                                                                                                    |
| Session Manager                                    |                                                                                   |                                                                                                    |
| Administration                                     | Security Module 💌                                                                 |                                                                                                    |
| Communication Profile                              |                                                                                   |                                                                                                    |
| Editor                                             | SIP Entity IP Address 10.1.2.70                                                   |                                                                                                    |
| Network Configuration                              | Network Mask 255.255.0                                                            |                                                                                                    |
| Device and Location                                | Default Gateway 10.1.2.1                                                          |                                                                                                    |
| Configuration                                      | Call Control PHB 46                                                               |                                                                                                    |
| Application Configuration                          | QOS Priority 6                                                                    |                                                                                                    |
| System Status                                      | Speed & Duplex Auto                                                               |                                                                                                    |
| System Tools                                       | VLAN ID                                                                           |                                                                                                    |
# 4.10 Add Avaya Aura® Communication Manager as an Evolution Server

In order for Communication Manager to provide configuration and Evolution Server support to telephones, Communication Manager must be added as an application in Session Manager. This comprises a two step procedure. First, an access login must be configured on Communication Manager for the purpose of data synchronization with System Manager. Then the Application Element for that Communication Manager can be added via System Manager.

### 4.10.1 Create a Login on the Avaya Aura®Communication Manager Server

Use a web browser to access the Communication Manager maintenance web interface, and navigate to Security  $\rightarrow$  Administrator Accounts on the left menu. Select Add Login and **Privileged Administrator**, as shown below. Click on Submit.

| Help Log Off                       | Administration Upgrade                                       |
|------------------------------------|--------------------------------------------------------------|
| Administration / Server (Maintenan | ce)                                                          |
| netstat                            | Administrator Accounts                                       |
| Server                             |                                                              |
| Status Summary                     |                                                              |
| Process Status                     | The Administrator Accounts web pages allow you to add, delet |
| Shutdown Server                    |                                                              |
| Server Date/Time                   | Select Action:                                               |
| Software Version                   |                                                              |
| Server Configuration               | Add Login                                                    |
| Server Role                        |                                                              |
| Network Configuration              | Privileged Administrator                                     |
| Static Routes                      |                                                              |
| Display Configuration              | Unprivileged Administrator                                   |
| Server Upgrades                    |                                                              |
| Manage Updates                     | SAT Access Only                                              |
| IPSI Firmware Opgrades             | O Meh Access Only                                            |
| IPSI Version                       |                                                              |
| Download IPSI Firmware             | O Modem Access Only                                          |
| A stiuste IDSI Us svade            |                                                              |
| Activate IPSI Opyrade              | CDR Access Only                                              |
| Data Backup/Pactora                |                                                              |
| Backup Now                         | CM Messaging Access Only                                     |
| Backup History                     |                                                              |
| Schedule Backup                    | U Business Partner Login (dadmin)                            |
| Backup Logs                        | O Rusiness Dattor Craft Lesin                                |
| View/Restore Data                  | O Busilless Parcier Grait Login                              |
| Restore History                    | O Custom Login                                               |
| Security                           |                                                              |
| Administrator Accounts             |                                                              |
| Login Account Policy               | 🔍 🔘 Change Login 🛛 🛛 Select Login                            |
| Login Reports                      |                                                              |
| Server Access                      | Remove Login                                                 |
| Syslog Server                      | Ou ask Australia and Select Login                            |
| Authentication File                |                                                              |
| Firewall                           |                                                              |
| Install Root Certificate           |                                                              |
| Trusted Certificates               | 🔿 Remove Group Select Group                                  |
| Server/Application Certificates    | - ·····                                                      |
| Certificate Alarms                 | Submit Help                                                  |
| Certificate Signing Request        | ▼ Jabrine neip                                               |

Solution & Interoperability Test Lab Application Notes ©2011 Avaya Inc. All Rights Reserved. On the next screen, enter a **Login name** and a password in the **Enter password or key** and **Re**enter password or key fields, and click **Submit**.

| Help Log Off                              | Administration Upgrade      |                                           |
|-------------------------------------------|-----------------------------|-------------------------------------------|
| Administration / Server (Maintenar        | nce)                        |                                           |
| metstat                                   | Administrator Accou         | nts Add Login: Privileged                 |
| erver<br>Otatus Outer and                 |                             |                                           |
| Status Summary                            |                             | - la sie that is a second as af the succe |
| Process Status                            | This page allows you to add | a login that is a member of the SUSE      |
| Sources Data/Time                         |                             |                                           |
| Server Date/Time                          |                             |                                           |
| Software version                          | Login name                  | cmaccess                                  |
| Conver Configuration                      | -                           |                                           |
| Server Kole<br>Natural: Configuration     | Primary group               | susers                                    |
| Network Configuration                     |                             |                                           |
| Static Routes                             | Additional groups           | prof18                                    |
| Display Configuration                     | (profile)                   | P                                         |
| erver Opgrades<br>Maaaaa Undataa          | Lipuu chall                 |                                           |
| Manage Opdates<br>NOT Firesuses Usersdag  | Elliux sileli               | /bin/bash                                 |
| IDSI Varcian                              | Line a dimension            |                                           |
| Download IDSI Firmware                    | Home directory              | /var/home/cmaccess                        |
| Download 1931 Firmware<br>Download Status |                             |                                           |
| Activato IDSI Uparado                     | Lock this account           |                                           |
| Activate FPSI Opyrade                     |                             |                                           |
| ata Backup/Restore                        | Date after which account    |                                           |
| Backup New                                | is disabled-blank to        |                                           |
| Backup History                            | Ignore (****-MM-DD)         |                                           |
| Schadula Backup                           | Select type of              | Descuerd                                  |
| Backup Logo                               | authentication              | Password                                  |
| View/Restore Data                         |                             | 🔘 ASG: enter key                          |
| Postovo Wistovu                           |                             | 🔿 ASGI Auto-generate keu                  |
| acuritu                                   |                             |                                           |
| Administrator Accounts                    | Enter password or key       |                                           |
| Login Account Policy                      |                             |                                           |
| Login Reports                             | Re-enter password or        |                                           |
| Server Access                             | key                         |                                           |
| Suslaa Server                             | Enver excerned door         |                                           |
| Authentication File                       | change on peyt logic        | 🔘 Yes                                     |
| Firewall                                  |                             | No                                        |
| Install Root Certificate                  |                             | <b>U</b>                                  |
| Trusted Certificates                      |                             |                                           |
| Server/Application Certificates           | Submit Caral U              |                                           |
| Certificate Alarms                        | Submit Lancel H             | ieih                                      |

### 4.10.2 Create an Application Element

Return to System Manager and select **Elements**  $\rightarrow$  **Inventory**  $\rightarrow$  **Manage Elements** on the left. Click on **New** (not shown). Enter the following fields and use defaults for the remaining fields:

#### Under **Application**:

- Name A descriptive name
- Type Select CM
- Node Enter the IP address for Communication Manager SAT access

| AVAYA                                                                                                    | Avaya Aura™ System Manager 6.0                                                                                                    | Welcome, <b>admin</b> Last Logged on at July 1, 2010 11:07<br>AM<br>Help   About   Change Password   <b>Log off</b> |
|----------------------------------------------------------------------------------------------------|----------------------------------------------------------------------------------------------------|----------------------------------------------------------------------------------------------------|
| Home / Elements / Application Man                                                                                                    | agement / Applications / Applications Details                                                                                                    |                                                                                                    |
| <ul> <li>Elements</li> <li>Conferencing</li> <li>Presence</li> <li>Application Management</li> <li>Endpoints</li> <li>SIP AS 8.1</li> <li>Feature Management</li> <li>Inventory</li> <li>Manage Elements</li> <li>Discovered Inventory</li> <li>Discovery Management</li> <li>Synchronization</li> <li>Templates</li> <li>Session Manager</li> </ul> | View CM: R6-CM-ES Application   Port   Access Point   SNMP Attributes   Attributes   Expand All   Collapse All Application  Name R6-CM-ES Type CM CM Evolution Server Description Node 10.1.2.90 | Edit Done                                                                                                    |
| <ul> <li>Events</li> <li>Groups &amp; Roles</li> <li>Licenses</li> </ul>                                                                                                    | Port 🖲                                                                                                    |                                                                                                    |
| <ul> <li>▶ Routing</li> <li>▶ Security</li> </ul>                                                                                                    | Access Point                                                                                                    |                                                                                                    |
| System Manager Data                                                                                                    | SNMP Attributes 💌                                                                                                    |                                                                                                    |

Under Attributes:

- Login Login created in the previous section
- **Password** Password created in the previous section
- Confirm Password Password created in the previous section

Click on **Commit** to save.

| Attributes 💌                       |          |
|------------------------------------|----------|
| * Login                            | cmaccess |
| Password                           | •••••    |
| Confirm Password                   | •••••    |
| Is SSH Connection                  |          |
| * Port                             | 5022     |
| Alternate IP Address               |          |
| RSA SSH Fingerprint (Primary IP)   |          |
| RSA SSH Fingerprint (Alternate IP) |          |
| Is ASG Enabled                     |          |
| ASG Key                            |          |
| Confirm ASG Key                    |          |
| Location                           |          |

\*Required

Commit Cancel

#### 4.10.3 Create an Application

Select Elements  $\rightarrow$  Session Manager  $\rightarrow$  Application Configuration  $\rightarrow$  Applications on the left. Click on New (not shown). Enter following fields and use defaults for the remaining fields and click on Commit to save.

- Name
- SIP Entity

A descriptive name

4.10.2

Select the CM SIP Entity defined in Section 4.4

Select the CM System for SIP Entity defined in Section

• CM System for SIP Entity

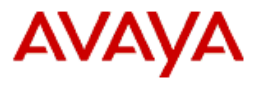

# Avaya Aura™ System Manager 6.0

Home / Elements / Session Manager / Application Configuration / Application Editor

#### Elements

- ► Conferencing
- Presence
- Application Management
- ► Endpoints
- SIP AS 8.1
- > Feature Management
- ► Inventory
- ▶ Templates
- Session Manager
  - Dashboard
  - Session Manager
  - Administration
  - Communication Profile Editor
- Network Configuration
- > Device and Location
- Configuration
- Application Configuration
  - Applications

#### **Application Editor**

#### Application Editor

| *Name                           | R6-CM-ES            |                                         |
|---------------------------------|---------------------|-----------------------------------------|
| *SIP Entity                     | CM Evolution Server | ~                                       |
| *CM System<br>for SIP<br>Entity | R6-CM-ES 💙 Refresh  | <u>View/Add</u><br><u>CM</u><br>Systems |
| Description                     |                     |                                         |

#### Application Attributes (optional)

| Name               | Value |
|--------------------|-------|
| Application Handle |       |
| URI Parameters     |       |

\*Required

#### 4.10.4 Create an Application Sequence

Select Elements  $\rightarrow$  Session Manager  $\rightarrow$  Application Configuration  $\rightarrow$  Application Sequences on the left. Click on New (not shown). Enter a descriptive Name. Click on the + sign next to the appropriate Available Applications and they will move up to the Applications in this Sequence section. Click on Commit to save.

| AVAYA                                              | Avaya Aura                   | ™ Syster           | n Manager 6.0       | Welcome, <b>admin</b> Last Logg<br>AM<br>Help   About   Ch | ed on at July 1, 2010 11:07<br>ange Password   <b>Log off</b> |
|----------------------------------------------------|------------------------------|--------------------|---------------------|------------------------------------------------------------|---------------------------------------------------------------|
| Home / Elements / Session Manag                    | ger / Application Configurat | on / Application 9 | equence Editor      |                                                            |                                                               |
| <ul> <li>Elements</li> <li>Conferencing</li> </ul> | Application S                | Sequence '         | Editor              |                                                            | Commit Cancel                                                 |
| Presence                                           |                              |                    |                     |                                                            |                                                               |
| Application Management                             | Sequence Name                |                    |                     |                                                            |                                                               |
| > Endpoints                                        | No. ON                       | 50                 |                     |                                                            |                                                               |
| SIP AS 8.1                                         | Name RB-CM                   | -ES                |                     |                                                            |                                                               |
| Feature Management                                 | Description                  |                    |                     |                                                            |                                                               |
| > Inventory                                        |                              |                    |                     |                                                            |                                                               |
| Templates                                          | Applications in th           | nis Sequence       |                     |                                                            |                                                               |
| Session Manager                                    | Move First Mo                | ve Last 🛛 🛛 R      | emove               |                                                            |                                                               |
| Dashboard                                          |                              |                    |                     |                                                            |                                                               |
| Session Manager                                    | 1 Item                       |                    |                     |                                                            |                                                               |
| Administration                                     | Sequence                     | Name               | SID Entity          | Mandatory                                                  | Description                                                   |
| Communication Profile                              | last)                        | Name               | SIF Littly          | Halldatory                                                 | Description                                                   |
| Editor                                             | A V X                        | R6-CM-ES           | CM Evolution Server | $\checkmark$                                               |                                                               |
| Network Configuration                              | Select : All, None           |                    |                     |                                                            |                                                               |
| Device and Location                                |                              |                    |                     |                                                            |                                                               |
| Configuration                                      | Augilable Applies            | tions              |                     |                                                            |                                                               |
| Application Configuration                          | Available Applica            | uons               |                     |                                                            |                                                               |
| Applications                                       | 1 Thomas I Define all        |                    |                     |                                                            | Citere Contain                                                |
| Application Sequences                              | 1 Item   Retresh             |                    |                     |                                                            | Filter: Enable                                                |
| Implicit Users                                     | Name                         |                    | SIP Entity          | Descrip                                                    | tion                                                          |
| System Status                                      | * R6-CM-ES                   |                    | CM Evolution Server |                                                            |                                                               |

#### 4.10.5 Synchronize Avaya Aura® Communication Manager Data

Select **Elements**  $\rightarrow$  **Inventory**  $\rightarrow$  **Synchronization**  $\rightarrow$  **Communication System** on the left. Select the appropriate **Element Name**. Select **Initialize data for selected devices**. Then click on **Now**. This may take some time. Use the menus on the left under **System Manager Data**  $\rightarrow$  **Scheduler** to determine when the task is complete.

| AVAYA                             | Avaya Aura™ System Manager 6.0 |                        |                        |                                       |                           |               | 1:07           |       |
|-----------------------------------|--------------------------------|------------------------|------------------------|---------------------------------------|---------------------------|---------------|----------------|-------|
| -                                 |                                |                        |                        |                                       | Help   A                  | bout   Change | Password   Log | j off |
| Home / Elements / Inventory / Syn | chronization                   | / Communication S      | ystem                  |                                       |                           |               |                |       |
| ▼ Elements                        | Syn                            | chronize Cl            | 4 Data and C           | onfigure Op                           | otions                    |               |                |       |
| > Conferencing                    |                                |                        |                        |                                       |                           |               |                |       |
| Presence                          | Sync                           | hronize CM Data/L      | aunch Element Cut Thi  | rough I Configuratio                  | n Options I               |               |                |       |
| > Application Management          | Expa                           | and All   Collapse All |                        |                                       |                           |               |                |       |
| > Endpoints                       | Cum                            | shareing CM D          | ata /I. aunala El ana  | and Cut Through                       |                           |               |                |       |
| SIP AS 8.1                        | Syn                            | ICHFORIZE GM DA        | ata/Launch Elem        | ent cut mroug                         | n ·                       |               |                |       |
| ► Feature Management              | 1 Ite                          | em i Refresh           |                        |                                       |                           |               | Filter: Ena    | hle   |
| * Inventory                       |                                |                        |                        |                                       |                           |               |                |       |
| Manage Elements                   |                                | Element Name           | FQDN/IP Address        | Last Sync Time                        | Last Translation Time     | Sync Type     | Sync Status    | Lo    |
| Discovered Inventory              |                                | R6-CM-ES               | 10.1.2.90              | 6:00:34 AM -                          | 10:00 pm WED JUN 30, 2010 | Incremental   | Completed      |       |
| Discovery Management              | <                              |                        |                        | 04:00                                 |                           |               |                |       |
| Synchronization                   | Colo                           | et i ill Nono          |                        |                                       |                           |               |                |       |
| Communication                     | 2616                           | ice : All, Norie       |                        |                                       |                           |               |                |       |
| System                            | ıI 💿                           | nitialize data for se  | lected devices         |                                       |                           |               |                |       |
| Messaging System                  | II O                           | ncremental Sync da     | ta for selected device | s                                     |                           |               |                |       |
| Templates                         | 05                             | ave translations to    | r selected devices     |                                       |                           |               |                |       |
| Session Manager                   |                                |                        |                        |                                       |                           |               |                |       |
| ▶ Events                          |                                |                        |                        |                                       |                           |               |                |       |
| Groups & Roles                    | No                             | « Schedule             | Cancel                 | aunch Element Cut                     | Through                   |               |                |       |
| Licenses                          |                                |                        |                        | Content of the content of the content |                           |               |                |       |

### 4.11 Add Users for SIP Telephones

SIP telephone users must be added to Session Manager. Select Users  $\rightarrow$  Manage Users on the left. Then click on New (not shown). Enter a First Name and Last Name.

| AVAYA                         | Avaya Aura™ System Manager 6.0                                        |  |  |  |  |  |
|-------------------------------|-----------------------------------------------------------------------|--|--|--|--|--|
| Home / Users / Manage Users / | New User                                                              |  |  |  |  |  |
| ► Elements                    | New User Profile                                                      |  |  |  |  |  |
| ▶ Events                      |                                                                       |  |  |  |  |  |
| Groups & Roles                | General   Identity   Communication Profile   Roles   Group Membershir |  |  |  |  |  |
| Licenses                      | Expand All   Collapse All                                             |  |  |  |  |  |
| ▶ Routing                     | Concercia                                                             |  |  |  |  |  |
| ➤ Security                    | General *                                                             |  |  |  |  |  |
| ▶ System Manager Data         | * Last Name: User                                                     |  |  |  |  |  |
| ▼ Users                       | * First Name: Avaya                                                   |  |  |  |  |  |
| Manage Users                  |                                                                       |  |  |  |  |  |
| Public Contact Lists          | Midule Name:                                                          |  |  |  |  |  |
| Shared Addresses              | Description:                                                          |  |  |  |  |  |
| System Presence ACLs          |                                                                       |  |  |  |  |  |

Under **Identity**:

- Login Name The desired phone extension number@domain.com where domain was defined in Section 4.1
- **Password** Password for user to log into System Manager (SMGR)
- Shared Communication Profile Password

Password to be entered by the user when logging into the phone.

- Localized Display Name The name to be used as calling party
- Endpoint Display Name The name to be used as calling party

```
Identity 💌
```

| * Login Name:                          | 34504@avaya.com |
|----------------------------------------|-----------------|
| * Authentication Type:                 | Basic 🏾 👻       |
| SMCP Login Dassword                    |                 |
| SMak Ebyin Pussivolu.                  |                 |
| * Password:                            | •••••           |
|                                        |                 |
| * Confirm Password:                    | •••••           |
|                                        |                 |
| Shared Communication Profile Password: | •••••           |
|                                        |                 |
| Confirm Password:                      | •••••           |
|                                        |                 |
|                                        |                 |
| Localized Display Name:                | Avava Licor     |
| Locanzea Display Name.                 |                 |
| Endpoint Display Name:                 | Avava User      |
|                                        |                 |
| Honorific:                             |                 |
|                                        |                 |
| Language Preference:                   | ×               |
|                                        |                 |
| Time Zone:                             |                 |

Navigate to and click on **Communication Profile** section to expand. Then click on **Communication Address** to expand that section. Click on **New** and enter the following and defaults for the remaining fields:

- Type Select Avaya SIP
- Fully Qualified Address Enter the extension number
- @ Select the domain defined in **Section 4.1**

#### Click on Add.

| Communica     | ation Profile 💌         |         |             |   |           |            |
|---------------|-------------------------|---------|-------------|---|-----------|------------|
| New Dele      | ete Done Cancel         |         |             |   |           |            |
| Name          |                         |         |             |   |           |            |
| O Primary     |                         |         |             |   |           |            |
| Select : None |                         |         |             |   |           |            |
|               | * Name: P               | rimary  |             |   |           |            |
|               | Default :               |         |             |   |           |            |
|               | Communication Address   |         |             |   |           |            |
|               | New Edit Delete         |         |             |   |           |            |
|               | Туре                    | 1       | Handle      |   | Domain    |            |
|               | No Records found        |         |             |   | ,<br>,    |            |
|               |                         | Type:   | Avaya SIP 🔹 | - |           |            |
|               | * Fully Qualified A     | ddress: | 34504       | 0 | avaya.com | ~          |
|               |                         |         |             |   |           | Add Cancel |
|               |                         |         |             |   |           |            |
|               | Session Manager Profile | •       |             |   |           |            |
|               | 🗌 Endpoint Profile 🔎    |         |             |   |           |            |

Navigate to and click on Session Manager Profile to expand. Select the appropriate Session Manager server for Primary Session Manager. For Origination Application Sequence and Termination Application Sequence select the application sequence created in Section 4.10.4. Select the location defined in Section 4.2 for Home Location. Click on Endpoint Profile to expand that section. Enter the following fields and use defaults for the remaining fields. Make sure to check the Session Manager Profile and Endpoint Profile checkboxes. Click on Commit to save (not shown).<sup>2</sup>

- System Select the CM Entity
- Extension Enter a desired extension number
- **Template** Select a telephone type template
- Port Select IP

🕞 Session Manager Profile 💌

|                                  |            | Primary    | Secondary    | Maximum |
|----------------------------------|------------|------------|--------------|---------|
| * Primary Session Manager        | SM1 🖌      | 21         | 0            | 21      |
|                                  |            |            | 0            |         |
| Secondary Session Manager        | (None) 🗸   | Primary    | Secondary    | Maximum |
|                                  |            |            |              |         |
| Origination Application Sequence | R6-CM-ES   | *          |              |         |
| Termination Application Sequence | R6-CM-ES   | ~          |              |         |
| Survivability Server             | (None)     |            | ~            |         |
| * Home Location                  | BaskingRid | ge 🔤       | -            |         |
|                                  |            |            |              |         |
| 💌 Endpoint Profile 💌             |            |            |              |         |
| * System                         | R6-CM-ES 🌱 | ]          |              |         |
| Use Existing Endpoints           |            |            |              |         |
| * Extension                      | 34504      | End        | point Editor | ]       |
| * Template                       | DEFAULT_96 | 20SIP_CM_6 | _0           | *       |
| Set Type                         | 9620SIP    |            |              |         |
| Security Code                    |            |            |              |         |
| * Port                           | QIP        |            |              |         |
|                                  |            |            |              |         |

<sup>&</sup>lt;sup>2</sup> Note that when **Use Existing Endpoints** is not checked, Session Manager will automatically create station and offpbx station-mapping forms in Communication Manager. This section should not be completed until the data synchronization task created in **Section 4.10.5** has completed.

| AM; Reviewed: |
|---------------|
| SPOC 1/7/2011 |

Solution & Interoperability Test Lab Application Notes ©2011 Avaya Inc. All Rights Reserved. 47 of 78 SM6CM6UCME81

## 5 Configure Cisco Unified Communications Manager Express

Cisco Unified Communications Manager Express (Cisco UCME) is a call-processing application in Cisco IOS software that enables Cisco routers to deliver key-system or hybrid Private Branch Exchange (PBX) functionality for enterprise branch offices or small businesses. It supports H.323 and SIP trunk operation to other IP PBX systems.

This section illustrates the relevant Cisco UCME configuration for SIP trunking to Communication Manager via Session Manager. A VoIP dial peer "trunk" is configured in the UCME to connect to the Session Manager for communication with Communication Manager.

With the Cisco IOS 15.1(2)T1 used in this configuration, Cisco 7965G SIP and 7975G SCCP telephones require the following firmware to work with the Cisco UCME.

Cisco 7965G SIP Telephone:

- SIP45.8-5-4S.loads
- term45.default.loads
- term65.default.loads
- apps45.8-5-4TH1-6.sbn
- cnu45.8-5-4TH1-6.sbn
- cvm45sip.8-5-4TH1-6.sbn
- dsp45.8-5-4TH1-6.sbn
- jar45sip.8-5-4TH1-6.sbn

Cisco 7975G SCCP Telephone:

- SCCP75.8-5-4S.loads
- term75.default.loads
- jar75sccp.8-5-4TH1-6.sbn
- cvm75sccp.8-5-4TH1-6.sbn
- apps75.8-5-4TH1-6.sbn
- cnu75.8-5-4TH1-6.sbn
- dsp75.8-5-4TH1-6.sbn

This section focuses on the VoIP related configuration (in bold) on the Cisco 3825 router.

version 15.1 no service pad service tcp-keepalives-in service tcp-keepalives-out service timestamps debug datetime msec localtime show-timezone service timestamps log datetime msec localtime show-timezone service password-encryption service sequence-numbers

Solution & Interoperability Test Lab Application Notes ©2011 Avaya Inc. All Rights Reserved. 48 of 78 SM6CM6UCME81 hostname CME-3825 ۱ boot-start-marker boot system flash c3825-ipvoicek9-mz.151-2.T1.bin ---- Boot image boot-end-marker ! card type command needed for slot/vwic-slot 1/1 security authentication failure rate 3 log security passwords min-length 6 logging buffered 51200 logging console critical enable secret 5 \$1\$vrfA\$TvozCsgK1j/m.gohuDw7Q1 ! no aaa new-model clock timezone edt -5 0 clock summer-time ESTime date Apr 6 2003 2:00 Oct 26 2003 2:00 clock calendar-valid no network-clock-participate slot 1 ! dot11 syslog no ip source-route 1 ip cef ١ no ip dhcp use vrf connected ip dhcp excluded-address 192.45.131.1 192.45.131.9 ip dhcp excluded-address 192.45.131.100 192.45.131.254 ip dhcp pool ucme --- DHCP server configuration import all network 192.45.131.0 255.255.255.0 --- Network/subnet configuration default-router 192.45.131.2 --- Default router configuration option 150 ip 192.45.131.1 --- Use option 150 to set UCME as TFTP server ! no ip bootp server no ip domain lookup ip domain name interoplab.local ip name-server 192.45.132.182 no ipv6 cef multilink bundle-name authenticated ۱ voice-card 0 --- Enable card to share DSP resources dsp services dspfarm

Solution & Interoperability Test Lab Application Notes ©2011 Avaya Inc. All Rights Reserved.

voice call carrier capacity active voice service voip --- Voice Class and Service VoIP configuration allow-connections sip to sip --- Enable B2BUA and allow SIP-SIP connections redirect ip2ip --- Allow SIP calls to be hairpinned through UCME no supplementary-service sip moved-temporarily --- Disable sending 302<sup>3</sup> fax protocol t38 ls-redundancy 0 hs-redundancy 0 fallback cisco --- Set T.38 as fax protocol sip registrar server ---- Enable SIP Registrar service for SIP endpoints g729 annexb-all --- Enable UCME to accept all G729 codec flavors voice class codec 1 ---- Voice Class Codec configuration for SIP trunks codec preference 1 g729r8 --- Configure G.729 as 1st preferred codec codec preference 2 g729br8 --- Configure G.729B as 2nd preferred codec codec preference 3 g711ulaw --- Configure G.711 u-law as 3rd preferred codec ---- Voice Class Codec configuration for SIP phones voice class codec 2 codec preference 1 g711ulaw --- Configure G.711 u-law as 1st preferred codec codec preference 2 g729r8 --- Configure G.729<sup>4</sup> as 2nd preferred codec ۱ voice register global --- SIP global settings for SIP phone registration --- Enable mode for provisioning SIP phones on CM mode cme source-address 192.45.131.1 port 5060 --- Enable UCME router to receive SIP messages --- Define max dn number supported on UCME max-dn 50 max-pool 20 ---- Limited the # of SIP phones supported by UCME. --- Associate a 7965 phone type with a phone firmware file load 7965 SIP45.8-5-4S timezone 12 --- Configure timezone dialplan-pattern 1 777.. extension-length 5 --- Define dialplan-pattern for the Cisco UCME stations dialplan-pattern 2 3.... extension-length 5 --- Define dialplan-pattern for the Avaya stations & voicemail --- Define external voicemail access number external-ring bellcore-dr3 voicemail 33000 ---- Define Modular Messaging voicemail access number create profile --- Create a profile on UCME voice register dn 2 --- SIP phone directory number settings number 77702 --- Define directory number (extension) call-forward b2bua mailbox 77702 --- Define call forward mailbox number call-forward b2bua noan 33000 timeout 15 --- Define call forward on no answer allow watch name Maria --- Define directory name label Maria --- Define directory label mwi --- Enable MWI ١

<sup>&</sup>lt;sup>3</sup> Avaya Aura® Communication Manager supports SIP "302" messages; however due to interoperability issues observed during call forwards, this supplementary services was disabled on Cisco UCME.

<sup>&</sup>lt;sup>4</sup> The Cisco 7965 SIP Telephone does not support the G.729B codec (annexb=yes).

voice register dialplan 1 --- Create dial plan 1 for Cisco UCME SIP phones type 7940-7960-others --- Define a phone type for the SIP dial plan pattern 1 777.. --- Define a dial pattern for Cisco UCME extensions pattern 2 3.... --- Define a dial pattern for Avaya extensions & voicemail 1 voice register pool 2 --- SIP phone settings id mac 001E.4A34.D081 --- Enter SIP phone MAC address type 7965 --- Define phone type --- Assign directory number 2 to phone line 1 number 1 dn 2 dialplan 1 --- Assign dial plan to this phone pool presence call-list dtmf-relay rtp-nte --- Configure dtmf-relay as rtp-nte (RFC 2833) voice-class codec 2 --- Assign voice codec class 2 to the phone speed-dial 1 34503 label "Avaya Digital - 34503" speed-dial 2 34502 label "Avaya 9630 IP - 34502" speed-dial 3 34504 label "Avava 9620 SIP - 34504" blf-speed-dial 4 77701 label "Tony" ! interface GigabitEthernet0/1 ip address 192.45.131.1 255.255.255.0 --- IP Address assigned to Cisco UCME gigabit interface no ip redirects no ip unreachables no ip proxy-arp ip route-cache flow duplex auto speed auto media-type rj45 negotiation auto no mop enabled ! router eigrp 1 network 192.45.131.0 no auto-summary ! ip default-gateway 192.45.131.2 ip forward-protocol nd ip http server ip http authentication local no ip http secure-server ip http path flash: logging trap debugging snmp-server community public RO snmp-server location SIL

snmp-server contact x@xxxx.com

1--- Enable TFTP server & have these files available for 7965/7945 SIP & 7975 SCCP phones to download tftp-server flash:term65.default.loads tftp-server flash:term45.default.loads tftp-server flash:SIP45.8-5-4S.loads tftp-server flash:jar45sip.8-5-4TH1-6.sbn tftp-server flash:cvm45sip.8-5-4TH1-6.sbn tftp-server flash:apps45.8-5-4TH1-6.sbn tftp-server flash:cnu45.8-5-4TH1-6.sbn tftp-server flash:dsp45.8-5-4TH1-6.sbn tftp-server flash:term75.default.loads tftp-server flash:SCCP75.8-5-4S.loads tftp-server flash:jar75sccp.8-5-4TH1-6.sbn tftp-server flash:cvm75sccp.8-5-4TH1-6.sbn tftp-server flash:apps75.8-5-4TH1-6.sbn tftp-server flash:cnu75.8-5-4TH1-6.sbn tftp-server flash:dsp75.8-5-4TH1-6.sbn control-plane ccm-manager fax protocol cisco mgcp fax t38 ecm sccp local GigabitEthernet0/1 --- Set local interface that SCCP applications use to register with UCME sccp ccm 192.45.131.1 identifier 1 version 7.0 --- Enable UCME to register SCCP applications --- Enable SCCP and its related applications sccp ! sccp ccm group 1 --- Create UCME SCCP group description UCME-GROUP --- Create UCME SCCP group description bind interface GigabitEthernet0/1 --- Bind GigabitEthernet0/1 interface to SCCP group associate ccm 1 priority 1 --- Associate priority 1 to UCME associate profile 1 register UCME-3825 --- Associates a DSP farm profile with UCME group dspfarm profile 1 transcode ---- Define an application profile for DSP farm services. codec g711ulaw --- Specify G.711 u-law codec codec g711alaw --- Specify G.711 a-law codec codec g729ar8 --- Specify G.729A codec codec g729abr8 --- Specify G.729AB codec codec g729r8 --- Specify G.729 codec codec g729br8 --- Specify G.729B codec maximum sessions 10 --- Specify maximum number of sessions associate application SCCP --- Associate SCCP with the DSP farm profile

| dial near voice 3 voin                   | Create a ValD dial poor "SID Trupk" to connect to Avava               |
|------------------------------------------|-----------------------------------------------------------------------|
| description "Out to Avava SM/CM"         | Create a Voir ulai-peer Sir Tulik to connect to Avaya                 |
| destination_nattorn 3                    | Configure Description                                                 |
| voice-class codec 1                      | Configure destination-patient 5 for calls to 545 & 55                 |
| session protocol siny?                   | Assign Voice codec class 1 to the diampeer                            |
| session protocol sipv2                   | Configure Avava Aura <sup>(R)</sup> Session Manager as session target |
| session transport ten                    | Configure Avaya Aura > Session Wanager as session larger              |
| dtmf_rolog rtn_nto                       | Configure Sir Session transport to TCT                                |
| no vad                                   |                                                                       |
|                                          |                                                                       |
| i<br>dial-neer voice 777 voin            | Create an incoming VoIP dial-peer "SIP Trunk"                         |
| description "Incoming dial-near"         | Create an incoming von diar-peer Sir Trunk                            |
| voice-class codec 1                      | Configure Description                                                 |
| session protocol siny?                   | Assign Voice could class 1 to the dial-pect                           |
| session protocol sipv2                   | Set Session Frotocol Sil Version Z                                    |
| incoming colled-number 777               | Configure Sit Session transport to TCT                                |
| dtmf_relay_rtn_nte                       | Configure Incoming called 777                                         |
| no vad                                   | Configure differency as fip-file (RFC 2000)                           |
|                                          |                                                                       |
| presence                                 |                                                                       |
| presence call-list                       |                                                                       |
| max-subscription 120                     |                                                                       |
|                                          |                                                                       |
| gateway                                  |                                                                       |
| timer receive-rtn 1200                   |                                                                       |
| 1                                        |                                                                       |
| sin-ua                                   | Configure SIP User Agent                                              |
| keenalive target inv4:10.1.2.70          | Configure Avava SM as SIP OPTIONS target                              |
| ! Configure Avava Modular Messaging as M | WI server and enable support for unsolicited NOTIFY messages          |
| mwi-server ipv4:135.8.139.31 expires     | 3600 port 5060 transport tcp unsolicited                              |
| xfer target dial-peer                    | Hidden command to use the dial-peer as the transfer target            |
| presence enable                          | ,                                                                     |
| !                                        |                                                                       |
| telephony-service                        | SCCP global telephony-service settings for SCCP phones                |
| sdspfarm units 5                         | Configure maximum # of DSP farms allowed to register                  |
| sdspfarm transcode sessions 8            | Configure maximum # of G.729 transcoder sessions                      |
| sdspfarm tag 1 mtp001D45E95F20           | Ŭ                                                                     |
| max-ephones 24                           | Set maximum number of phones that can register to UCME                |
| max-dn 72                                | Set maximum number of directory numbers                               |
| ip source-address 192.45.131.1 port 2    | <b>000</b> Set IP address and port # for UCME phone registration      |
| system message SIL UCME                  | Configure a message for display on SCCP phones                        |
| load 7975 SCCP75.8-5-4S                  | Associate a 7975 SCCP phone type with a firmware file                 |
| time-zone 12                             | Configure time zone                                                   |
| voicemail 33000                          | Define Modular Messaging voicemail access number                      |
| max-conferences 12 gain -6               | Set maximum number of simultaneous 3-party conferences                |

Solution & Interoperability Test Lab Application Notes ©2011 Avaya Inc. All Rights Reserved.

| call-forward pattern                    | Configure call forward pattern                                 |
|-----------------------------------------|----------------------------------------------------------------|
| moh music-on-hold.au                    | Configure Music-On-Hold (MOH) file                             |
| web admin system name interop secret 5  | \$1\$Vtit\$9esw1diEw.JuzfAgcLnd71                              |
| web admin customer name DE password     | bear                                                           |
| dn-webedit                              |                                                                |
| time-webedit                            |                                                                |
| transfer-system full-consult            | Configure transfers using consultation, if available           |
| transfer-pattern .T                     | Configure transfer pattern                                     |
| secondary-dialtone 9                    | Configure secondary dial tone for outside line                 |
| create cnf-files                        | Create XML configuration files required for SCCP Phones        |
| !                                       |                                                                |
| ephone-dn 11 dual-line                  | SCCP phone directory number settings                           |
| number 77701                            | Define directory number (extension)                            |
| label I ony                             | Define directory label                                         |
| name I ony                              | Define directory name                                          |
| allow Walch                             | Define call forward hugy                                       |
| call forward peer 22000 timeseut 10     | Define call forward on no onewer                               |
| call-forward noan 55000 timeout 10      | Define Cali forward on no answer                               |
| inwi sip                                |                                                                |
| !                                       |                                                                |
| ephone 11                               | SCCP phone settings                                            |
| mac-address 001D.45E9.5F20              | Enter SCCP phone MAC address                                   |
| username "tony" password 1234           | Set username and password                                      |
| presence call-list                      |                                                                |
| blf-speed-dial 1 77710 label "Fred"     |                                                                |
| blf-speed-dial 2 77702 label "Maria"    |                                                                |
| speed-dial 1 34503 label "Avaya Digital | - 34503"                                                       |
| speed-dial 2 34502 label "Avaya 9630 IP | - 34502"                                                       |
| speed-dial 3 34504 label "Avaya 9620 SI | P - 34504"                                                     |
| type 7975                               | Define phone type                                              |
| mwi-line 1                              | Enable MWI for line 1                                          |
| keep-conference endcall Configur        | e conference initiator to exit & leave other parties connected |
| button 1:11                             | Assign directory number 11 to button 1                         |
| pin 1234                                | Set username and password                                      |
| !                                       |                                                                |
| banner login ^CAuthorized access only!  |                                                                |
| Disconnect IMMEDIATELY if you are r     | not an authorized user! <sup>A</sup> C                         |
| !                                       |                                                                |
| line con U                              |                                                                |
| login local                             |                                                                |
| transport output telnet                 |                                                                |
| line aux 0                              |                                                                |
| !                                       |                                                                |
| line con 0                              |                                                                |

login local transport output telnet line aux 0 login local transport output telnet line 130 no activation-character no exec transport preferred none transport input all transport output all line vty 0 4 privilege level 15 login local transport input all line vty 5 15 privilege level 15 login local ! scheduler allocate 20000 1000 end

After the configuration steps are complete, use the following commands to reset all SIP and SCCP telephones to force them to load the configuration file.

| configure t           |  |  |
|-----------------------|--|--|
| voice register global |  |  |
| reset                 |  |  |
| exit                  |  |  |
| telephony-service     |  |  |
| reset all             |  |  |

# 6 Verification Steps

This section provides the tests that can be performed on Communication Manager, Session Manager, and Cisco UCME to verify their proper configuration.

### 6.1 Verify Avaya Aura® Communication Manager

This section presents screens from Communication Manager that can be used to verify or troubleshoot the configuration.

### 6.1.1 SIP Signaling Group and Trunk Group Status

The SIP Signaling Group and SIP Trunk Group to Session Manager should be in-service. The following screen shows the "status trunk 26" screen, showing all trunks are in-service and idle.

| status t | runk 26 |                 |                      |
|----------|---------|-----------------|----------------------|
|          |         | TRUNK G         | ROUP STATUS          |
| Member   | Port    | Service State   | Mtce Connected Ports |
|          |         |                 | Busy                 |
| 0026/001 | T00017  | in-service/idle | no                   |
| 0026/002 | T00018  | in-service/idle | no                   |
| 0026/003 | T00019  | in-service/idle | no                   |
| 0026/004 | T00020  | in-service/idle | no                   |
| 0026/005 | T00021  | in-service/idle | no                   |
| 0026/006 | T00022  | in-service/idle | no                   |
| 0026/007 | T00023  | in-service/idle | no                   |
| 0026/008 | T00024  | in-service/idle | no                   |
| 0026/009 | Т00025  | in-service/idle | no                   |
| 0026/010 | T00026  | in-service/idle | no                   |

If the trunk group is not in-service, check the SIP Signaling Group status. The following screen shows the "status signaling-group 26" screen, showing that the signaling group is in-service.

```
      status signaling-group 26

      STATUS SIGNALING GROUP

      Group ID: 26
      Active NCA-TSC Count: 0

      Group Type: sip
      Active CA-TSC Count: 0

      Signaling Type: facility associated signaling

      Group State: in-service
```

If the signaling group is in a "bypass" state, check the **Enable Layer 3 Test** parameter on the signaling group screen. If the **Enable Layer 3 Test** for the signaling group is set to "n", Communication Manager will use an "ICMP ping" test to verify that the far-end of the signaling group is reachable. Some networks may not pass ICMP ping, which is a possible cause for the signaling group to be marked for "bypass" and the corresponding trunk group to be marked "Out-of-Service/Far-end". In this state, Communication Manager would not use the trunk for outbound calls, but would allow an incoming call. In the sample configuration, the **Enable Layer 3 Test** has been set to "y", meaning that Communication Manager will use a SIP OPTIONS message to the far-end (Session Manager in this case) to verify connectivity. If the signaling group is marked for "bypass", and the SIP OPTIONS method is used, verify that the far-end node name (and corresponding IP Address) correctly refers to Session Manager. Verify

| AM; Reviewed: |
|---------------|
| SPOC 1/7/2011 |

that Session Manager is on-line and configured properly for a SIP Entity to Communication Manager. The Session Manager SIP Entity representing Communication Manager should specify the IP Address corresponding to the node name at the "near-end" of the Communication Manager signaling group (i.e., in this case, the S8800 "procr" IP Address).

**Note:** For greater detail, the traces shown below were captured with "Shuffling" enabled on the Communication Manager SIP signaling group to Session Manager.

### 6.1.2 Avaya Telephone Calls Cisco Telephone

This section has example calls where an Avaya H.323 telephone calls Cisco SIP and SCCP telephones. Greater detail is included in the initial illustrations, since the results including displays and connection topology are independent of the called telephone type in the sample configuration.

### 6.1.2.1 Avaya H.323 Telephone Calls Cisco SIP Telephone

The following "list trace station" output illustrates a call from the Avaya IP Telephone with extension 34502 to Cisco SIP Telephone extension 77702. The Avaya telephone, with IP Address 172.28.43.2 in network region 1, dials 77702. The call is routed using UDP and AAR to route pattern 26 containing trunk group 26. When the Cisco telephone is ringing, the Cisco telephone's display will show "From Tom Avaya (34502)" which correspond to the name and extension of the Avaya calling telephone. Similarly, the Avaya telephone will display "Maria 77702", which correspond to the Alerting Name and number configured for the called Cisco telephone. Upon answer by the called Cisco user, the displays are unchanged. The "far-end" region is region 3, and therefore the media connection is between region 1 and region 3. Codec set 3 governs this connectivity, and the final connection uses G.729, which was specified in ipcodec-set 3 at the time of this call. The initial media path connects the Cisco UCME with IP Address 192.45.131.1 in network region 3 to the Avaya G450 VoIP resources, at 10.1.2.95. After "shuffling" occurs, the final media path connects the Cisco UCME with IP Address 192.45.131.1 in network region 3 to the Avaya IP Telephone, at 172.28.43.2. With "Shuffling" or "Direct IP-IP Audio Connections" disabled on the Communication Manager SIP signaling group, the media path would stay between the Cisco UCME and the Avaya G450 VoIP resource.

list trace station 34502 Page 1 LIST TRACE time data 11:40:53 TRACE STARTED 08/24/2010 CM Release String cold-00.0.345.0-18567 11:41:05 active station 34502 cid 0x3e 11:41:05 G711MU ss:off ps:20 rgn:1 [172.28.43.2]:63878 rgn:1 [10.1.2.95]:2050 11:41:05 dial 77702 route:UDP AAR 11:41:05 term trunk-group 26 cid 0x15 11:41:05 dial 77702 route:UDP AAR 11:41:05 route-pattern 26 preference 1 cid 0x15 11:41:05 seize trunk-group 26 member 2 cid 0x15 11:41:05 Calling Number & Name NO-CPNumber NO-CPName 11:41:05 SIP>INVITE sip:77702@avaya.com SIP/2.0 11:41:05 Setup digits 77702 Calling Number & Name 34502 Tom Avaya 11:41:05 11:41:05 SIP<SIP/2.0 100 Trying 11:41:05 Proceed trunk-group 26 member 2 cid 0x15 11:41:07 SIP<SIP/2.0 180 Ringing 11:41:07 SIP>PRACK sip:77702@192.45.131.1:5060;transport=tcp SIP 11:41:07 SIP>/2.0 11:41:07 Alert trunk-group 26 member 2 cid 0x15 11:41:07 SIP<SIP/2.0 200 OK 11:41:10 SIP<SIP/2.0 200 OK 11:41:10 SIP>ACK sip:77702@192.45.131.1:5060;transport=tcp SIP/2 11:41:10 SIP>.0 11:41:10 active trunk-group 26 member 2 cid 0x15 11:41:10 G729 ss:off ps:20 rgn:3 [192.45.131.1]:18462 rgn:1 [10.1.2.95]:2054 xoip options: fax:T38 modem:off tty:US uid:0x500f8 11:41:10 xoip ip: [10.1.2.95]:2050 11:41:10 SIP>INVITE sip:77702@192.45.131.1:5060;transport=tcp SI ! Shuffling INVITE 11:41:10 SIP>P/2.0 11:41:10 SIP<SIP/2.0 100 Trying 11:41:10 SI11:41:10 SIP<SIP/2.0 200 OK 11:41:10 G729 ss:off ps:20 rgn:1 [172.28.43.2]:63878 rgn:3 [192.45.131.1]:18462 11:41:10 SIP>ACK sip:77702@192.45.131.1:5060;transport=tcp SIP/2 11:41:10 SIP>.0 11:41:10 G729A ss:off ps:20 rgn:3 [192.45.131.1]:18462 rgn:1 [172.28.43.2]:63878

The "status trunk" command can also be used, as shown below for this same call, while active. **Page 2** is shown below. The near-end and far-end signaling IP Addresses and Ports can be observed for the TLS connection between Communication Manager and Session Manager. The media connection information shows that the call is "ip-direct" between the Avaya IP Telephone and Cisco UCME. With "Shuffling" or "Direct IP-IP Audio Connections" disabled, the "Audio Connection Type" would display "ip-tdm".

| status trunk  | 26/1                 |                   |            | Page | <b>2</b> of | 3 |
|---------------|----------------------|-------------------|------------|------|-------------|---|
|               | CALL                 | CONTROL SIGNALI   | NG         |      |             |   |
|               |                      |                   |            |      |             |   |
| Near-end Sign | aling Loc: PROCR     |                   |            |      |             |   |
| Signaling     | IP Address           |                   | Port       |      |             |   |
| Near-end:     | 10.1.2.90            |                   | : 5065     |      |             |   |
| Far-end:      | 10.1.2.70            |                   | : 5065     |      |             |   |
| H.245 Near:   |                      |                   |            |      |             |   |
| H.245 Far:    |                      |                   |            |      |             |   |
| H.245 Sign    | aling Loc: H.2       | 245 Tunneled in ( | Q.931? no  |      |             |   |
|               |                      |                   |            |      |             |   |
| Audio Connec  | tion Type: ip-direct | Authentication    | Type: None | 2    |             |   |
| Near-end      | Audio Loc:           | Codec             | Type: G.72 | 29   |             |   |
| Audio         | IP Address           |                   | Port       |      |             |   |
| Near-end:     | 172.28.43.2          |                   | : 63878    |      |             |   |
| Far-end:      | 192.45.131.1         |                   | : 18246    |      |             |   |
| Video Near:   |                      |                   |            |      |             |   |
| Video Far:    |                      |                   |            |      |             |   |
| Video Port:   |                      |                   |            |      |             |   |
| Video Near-   | end Codec:           | Video Far-end (   | Codec:     |      |             |   |

On Page 3, further details can be observed.

```
      status trunk 26/1
      Page
      3 of
      3

      SRC PORT TO DEST PORT TALKPATH
      src port: T00249
      3
      3

      T00249:TX:192.45.131.1:18246/g729/20ms
      500106:RX:172.28.43.2:63878/g729a/20ms
      4
      4
      4
```

If the Cisco telephone holds the call, music on hold from Cisco UCME is heard by the Avaya telephone.

If the Avaya telephone holds the call, the media path must move from the Avaya IP telephone to the Avaya G450 announcement capability playing the music. The following is an example status screen taken when the Avaya phone had held the call, and the Cisco telephone user was listening to music from the Avaya G450 announcement capability.

```
status trunk 26/1
                                                              Page
                                                                     2 of
                                                                           3
                               CALL CONTROL SIGNALING
Near-end Signaling Loc: PROCR
 Signaling IP Address
                                                     Port
  Near-end: 10.1.2.90
                                                   : 5065
   Far-end: 10.1.2.70
                                                   : 5065
H.245 Near:
 H.245 Far:
  H.245 Signaling Loc:
                              H.245 Tunneled in 0.931? no
Audio Connection Type: ip-tdm
                                    Authentication Type: None
   Near-end Audio Loc: MG1
                                             Codec Type: G.729
  Audio IP Address
                                                    Port
  Near-end: 10.1.2.95
                                                   : 2064
   Far-end: 192.45.131.1
                                                   : 18246
Video Near:
 Video Far:
 Video Port:
 Video Near-end Codec:
                                    Video Far-end Codec:
```

If the Avaya IP telephone resumes the held call, the media path moves off Avaya G450 Media Gateway back to the Avaya IP telephone. That is, the connection topology returns to the status before the call was held.

If the Cisco SIP telephone transfers the call to the Cisco SCCP telephone, the transfer is successful, and the final connection topology has the Avaya IP Telephone communicating with Cisco UCME. Post transfer, the display on the transferred-to telephone is "From Tom Avaya (34502)", the name and number of the Avaya telephone. The display on the Avaya telephone updates to "Tony 77701", the name and number of the transferred-to Cisco SCCP telephone.

#### 6.1.2.2 Avaya H.323 Telephone Calls Cisco SCCP Telephone

The following "list trace station" output illustrates a call from the Avaya IP Telephone with extension 34502 to Cisco SCCP Telephone extension 77701. The Avaya telephone, with IP Address 172.28.43.2 in network region 1, dials 77701. The call is routed using UDP and AAR to route pattern 26 containing trunk group 26. When the Cisco telephone is ringing, the Cisco telephone's display will show "From Tom Avaya (34502)" which correspond to the name and extension of the Avaya calling telephone. Similarly, the Avaya telephone will display "Tony 77701", which correspond to the Alerting Name and number configured for the called Cisco telephone. Upon answer by the called Cisco user, the displays are unchanged. The "far-end" region is region 3, and therefore the media connection is between region 1 and region 3. Codec set 3 governs this connectivity, and the final connection uses G.729, which was specified in ipcodec-set 3 at the time of this call. The initial media path connects the Cisco UCME with IP Address 192.45.131.1 in network region 3 to the Avaya G450 VoIP resources, at 10.1.2.95. After "shuffling" occurs, the final media path connects the Cisco UCME with IP Address

| AM; Reviewed: | Solution & Interoperability Test Lab Application Notes | 60 of 78     |
|---------------|--------------------------------------------------------|--------------|
| SPOC 1/7/2011 | ©2011 Avaya Inc. All Rights Reserved.                  | SM6CM6UCME81 |

192.45.131.1 in network region 3 to the Avaya IP Telephone, at 172.28.43.2. As stated previously, with "Shuffling" disabled, the media path would stay between the Cisco UCME and the Avaya G450 VoIP resource.

list trace station 34502 Page 1 LIST TRACE time data 09:21:55 TRACE STARTED 08/24/2010 CM Release String cold-00.0.345.0-18567 09:22:06 active station 34502 cid 0x3e G711MU ss:off ps:20 09:22:06 rgn:1 [172.28.43.2]:63878 rgn:1 [10.1.2.95]:2050 
 09:22:06
 dial
 77701
 route:UDP|AAR

 09:22:06
 term
 trunk-group
 26
 c:

 09:22:06
 dial
 77701
 route:UDP|AAR
 cid 0x1c 09:22:06route-pattern26 preference 1cid 0x1c09:22:06seize trunk-group 26 member 3cid 0x1c09:22:06Calling Number & Name NO-CPNumber NO-CPName 09:22:06 SIP>INVITE sip:77701@avaya.com SIP/2.0 09:22:06 Setup digits 77701 09:22:06 Calling Number & N Calling Number & Name 34502 Tom Avaya 09:22:06 SIP<SIP/2.0 100 Trying 09:22:06 Proceed trunk-group 26 member 3 cid 0x1c 09:22:06 SIP<SIP/2.0 180 Ringing 09:22:06 SIP>PRACK sip:77701@192.45.131.1:5060;transport=tcp SIP 09:22:06 SIP>/2.0 09:22:06 Alert trunk-group 26 member 3 cid 0x1c 09:22:06 SIP<SIP/2.0 200 OK 09:22:10 SIP<SIP/2.0 200 OK 09:22:10 SIP>ACK sip:77701@192.45.131.1:5060;transport=tcp SIP/2 09:22:10 SIP>.0 09:22:10 active trunk-group 26 member 3 cid 0x1c 09:22:10 G729 ss:off ps:20 rgn:3 [192.45.131.1]:16502 rgn:1 [10.1.2.95]:2054 09:22:10 xoip options: fax:T38 modem:off tty:US uid:0x500f9 xoip ip: [10.1.2.95]:2056 09:22:10 SIP>INVITE sip:77701@192.45.131.1:5060;transport=tcp SI ! Shuffling INVITE 09:22:10 SIP>P/2.0 09:22:10 SIP<SIP/2.0 100 Trying 09:22:11 SIP<SIP/2.0 200 OK 09:22:11 G729 ss:off ps:20 rgn:1 [172.28.43.2]:63878 rgn:3 [192.45.131.1]:16502 09:22:11 SIP>ACK sip:77701@192.45.131.1:5060;transport=tcp SIP/2 09:22:11 SIP>.0 09:22:11 G729A ss:off ps:20 rgn:3 [192.45.131.1]:16502 rgn:1 [172.28.43.2]:63878

The "status trunk" command can also be used, with similar output to that already presented in the prior section. Rather than repeat, more detailed information is provided for a Cisco held call. If the Cisco telephone holds the call, music on hold from Cisco UCME is heard by the Avaya telephone. The following screen illustrates the connection while on hold at the Cisco side.

```
        status trunk 26/10
        Page
        3 of
        3

        SRC PORT TO DEST PORT TALKPATH
        src port: T00249
        500249:TX:192.45.131.1:16502/g729/20ms
        500106:RX:172.28.43.2:63878/g729a/20ms
        500106:RX:172.28.43.2:63878/g729a/20ms
```

Once the call is resumed, two-way audio is restored properly.

If the Avaya IP telephone transfers the call to the Avaya digital telephone, the transfer is successful, and the final connection is between the Avaya G450 VoIP resource and Cisco UCME. Post transfer, the display on the transferred-to Avaya telephone will show "Tony 77701", the name and number of the connected Cisco telephone. The display on the connected Cisco telephone updates to "From Digital Avaya (34511)", the name and number of the transferred-to Avaya telephone.

If the Cisco SCCP telephone (77701) transfers the call to the Cisco SIP telephone (77702), the transfer is successful, and the final connection is between the Avaya G450 VoIP resource and Cisco UCME. Post transfer, the display on the Avaya telephone will show "Answered by 77702". The display on the transferred-to Cisco SIP telephone will show "From 77701", the name and number of the original Cisco SCCP telephone that completed the transfer instead of the name and number of the connected Avaya digital telephone.

### 6.1.3 Cisco Telephone Calls Avaya Telephone

This section has example calls where Cisco SIP and SCCP telephones call the Avaya IP telephone.

### 6.1.3.1 Cisco SIP Telephone calls Avaya H.323 Telephone

The following "list trace tac" output illustrates an incoming call from the SIP trunk to Session Manager for a call from Cisco SIP Telephone extension 77702 to Avaya IP Telephone extension 34502. When the Avaya telephone is ringing, the Cisco telephone's display will show "To 34502" which correspond to the number of the called Avaya telephone. The name is not displayed because Cisco UCME upon receipt of a 180 RINGING message from Avaya sends a "183 Session Progress" message to the Cisco SIP Telephone with no Called Party Name in the "Remote-Party-ID" header (e.g. Remote-Party-ID:

<<u>sip:34502@192.45.131.1</u>>;party=called;screen=no;privacy=off). The Avaya IP Telephone will display "Maria 77702", which correspond to the name and number configured for the calling Cisco SIP Telephone. Upon answer by the called Avaya user, the Avaya telephone display is unchanged, however Cisco SIP phone display is updated correctly "To Tom Avaya (34502)". (Do not be deceived by the trace output below showing no calling number and name. The number and name of the Cisco caller do appear on the Avaya telephone's display).

Similar to the calls from Avaya to Cisco, the final media path is between Cisco UCME (192.45.131.1) and the Avaya IP Telephone (172.28.43.2). Again, please note that with "Shuffling" disabled, the media path would stay between the Cisco UCME and the Avaya G450 VoIP resource.

list trace tac 126 Page 1 LIST TRACE time data 11:14:17 TRACE STARTED 08/24/2010 CM Release String cold-00.0.345.0-18567 11:14:25 SIP<INVITE sip:34502@avaya.com:5060 SIP/2.0 11:14:25 active trunk-group 26 member 1 cid 0x14 11:14:25 SIP>SIP/2.0 180 Ringing 11:14:25 dial 34502 11:14:25 ring static ring station 34502 cid 0x14 11:14:25 G711MU ss:off ps:20 rgn:1 [172.28.43.2]:63878 rgn:1 [10.1.2.95]:2056 11:14:25 G729 ss:off ps:20 rgn:3 [192.45.131.1]:17786 rgn:1 [10.1.2.95]:2058 11:14:25 xoip options: fax:T38 modem:off tty:US uid:0x500f7 xoip ip: [10.1.2.95]:2058 11:14:25 SIP<PRACK sip:34502@10.1.2.90:5065;transport=tcp SIP/2. 11:14:25 SIP<0 11:14:25 SIP>SIP/2.0 200 OK 11:14:28 SIP>SIP/2.0 200 OK 11:14:28 active station 34502 cid 0x14 11:14:28 SIP<ACK sip:34502@10.1.2.90:5065;transport=tcp SIP/2.0 11:14:28 SIP>INVITE sip:77702@192.45.131.1:5060;transport=tcp SI ! Shuffling INVITE 11:14:28 SIP>P/2.0 11:14:28 SIP<SIP/2.0 100 Trying 11:14:29 SIP<SIP/2.0 200 OK 11:14:29 SIP>ACK sip:77702@192.45.131.1:5060;transport=tcp SIP/2 11:14:29 SIP>.0 11:14:29 G729A ss:off ps:20 rgn:3 [192.45.131.1]:17786 rgn:1 [172.28.43.2]:63878 11:14:29 G729 ss:off ps:20 rgn:1 [172.28.43.2]:63878 rgn:3 [192.45.131.1]:17786

Hold/resume and transfer scenarios from both the Avaya telephone and Cisco telephone were verified and work properly as described previously. Screen details would be redundant and reveal no new information.

### 6.1.3.2 Cisco SCCP Telephone calls Avaya H.323 Telephone

The following "list trace tac" output illustrates an incoming call from the SIP trunk to Session Manager for a call from Cisco SCCP Telephone extension 77701 to Avaya IP Telephone extension 34502. When the Avaya telephone is ringing, the Cisco telephone's display will show "To 34502" which correspond to the number of the called Avaya telephone. The Avaya IP telephone will display "Tony 77701", which correspond to the Name and number configured for the calling Cisco telephone. Upon answer by the called Avaya user, the Avaya telephone display

| AM; Reviewed: | Solution & Interoperability Test Lab Application Notes | 63 of 78     |
|---------------|--------------------------------------------------------|--------------|
| SPOC 1/7/2011 | ©2011 Avaya Inc. All Rights Reserved.                  | SM6CM6UCME81 |

is unchanged, however the Cisco SIP phone display is updated correctly "To Tom Avaya (34502)".

Similar to the corresponding calls from Avaya to Cisco, the final media path is between Cisco UCME (192.45.131.1) and the Avaya IP Telephone (172.28.43.2). With "Shuffling" disabled, the media path would stay between the Cisco UCME and the Avaya G450 VoIP resource.

list trace tac 126 Page 1 LIST TRACE time data 13:15:26 TRACE STARTED 08/24/2010 CM Release String cold-00.0.345.0-18567 13:15:49 SIP<INVITE sip:34502@avaya.com:5060 SIP/2.0 13:15:49 active trunk-group 26 member 1 cid 0x47 13:15:49 SIP>SIP/2.0 180 Ringing 13:15:49 dial 34502 13:15:49 ring station 34502 cid 0x47 13:15:49 G711MU ss:off ps:20 rgn:1 [172.28.43.2]:63878 rgn:1 [10.1.2.95]:2090 13:15:49 G729 ss:off ps:20 rgn:3 [192.45.131.1]:18074 rgn:1 [10.1.2.95]:2092 13:15:49 xoip options: fax:T38 modem:off tty:US uid:0x500f7 xoip ip: [10.1.2.95]:2092 13:15:49 SIP<PRACK sip:34502@10.1.2.90:5065;transport=tcp SIP/2. 13:15:49 SIP<0 13:15:49 SIP>SIP/2.0 200 OK 13:15:53 SIP>SIP/2.0 200 OK 34502 cid 0x47 13:15:53 active station 13:15:53 SIP<ACK sip:34502@10.1.2.90:5065;transport=tcp SIP/2.0 13:15:53 SIP>INVITE sip:77701@192.45.131.1:5060;transport=tcp SI ! Shuffling INVITE 13:15:53 SIP>P/2.0 13:15:53 SIP<SIP/2.0 100 Trying 13:15:54 SIP<SIP/2.0 200 OK 13:15:54 SIP>ACK sip:77701@192.45.131.1:5060;transport=tcp SIP/2 13:15:54 SIP>.0 13:15:54 G729A ss:off ps:20 rgn:3 [192.45.131.1]:18074 rgn:1 [172.28.43.2]:63878 13:15:54 G729 ss:off ps:20 rgn:1 [172.28.43.2]:63878 rgn:3 [192.45.131.1]:18074

Hold/resume from both the Avaya telephone and Cisco telephone were verified and work properly as described previously. Screen details would be redundant and reveal no new information.

If the Cisco SCCP telephone (77701) transfers the call to the Cisco SIP telephone (77702), the transfer is successful, and the final connection is between the Avaya IP Telephone and Cisco UCME. Post transfer, the display on the transferred-to Cisco SIP telephone will incorrectly show "From Tony (34502)", the name of the Cisco SCCP Telephone with the number of the connected Avaya IP telephone. The display on the connected Avaya telephone will show "Answered by 77702".

If the Avaya IP telephone (34502) transfers the call to the Avaya digital telephone (34503), the transfer is successful, and the final connection is between the Avaya G450 VoIP resource and Cisco UCME. Post transfer, the display on the Avaya digital telephone will show "Answered by 77702", the name and number of the connected Cisco telephone. The display on the connected Cisco SCCP telephone does not update and will show "From Tony (34502)", the name of the Cisco SCCP Telephone with the number of the connected Avaya IP telephone.

### 6.2 Verify Avaya Aura® Session Manager

Session Manager includes SIP monitoring and routing test capabilities that can aid in verifying proper configuration and operation.

### 6.2.1 SIP Monitoring

Select Elements  $\rightarrow$  Session Manager  $\rightarrow$  System Status  $\rightarrow$  SIP Entity Monitoring as shown below.

| AVAYA                             | Avaya Aura              | a™ Systen                  | n Manager 6                            | .0 Welcome, admin L<br>2010 10:37 AM<br>Help   About   Ch | ast Logged on at August 24,<br>nange Password   <b>Log off</b> |
|-----------------------------------|-------------------------|----------------------------|----------------------------------------|-----------------------------------------------------------|----------------------------------------------------------------|
| Home / Elements / Session Manager | / System Status / SIP E | Entity Monitoring          |                                        |                                                           |                                                                |
| ▼ Elements                        | SIP Entity              | Link Monit                 | oring Status s                         | Summary                                                   |                                                                |
| Conferencing                      | This page provides a    | summary of Session         | n Manager SIP entity link              | monitoring status.                                        |                                                                |
| Presence                          | Facility Links Co       |                            |                                        |                                                           |                                                                |
| Application Management            | Entity Link St          | atus for All Se            | ssion Manager In                       | stances                                                   |                                                                |
| Endpoints                         | Refresh                 |                            |                                        |                                                           |                                                                |
| SIP AS 8.1                        | 2 21                    | 2                          | 1.1.1.1.1.1.1.1.1.1.1.1.1.1.1.1.1.1.1. | SIP Entities -                                            |                                                                |
| Feature Management                | Session<br>Manager Name | Entity Links<br>Down/Total | Partially Down                         | Monitoring Not<br>Started                                 | SIP Entities - Not<br>Monitored                                |
| > Inventory                       | SM1                     | 12/29                      | 1                                      | 0                                                         | 3                                                              |
| Templates                         |                         |                            |                                        | - 195                                                     | ban.                                                           |
| Session Manager                   | All Monitored           | SIP Entities               |                                        |                                                           |                                                                |
| Dashboard                         | Refresh                 |                            |                                        |                                                           |                                                                |
| Session Manager                   |                         |                            | 20                                     |                                                           |                                                                |
| Administration                    | 26 Items                |                            | Filter: Enable                         |                                                           |                                                                |
| Communication Profile             | SIP Entity Name         |                            |                                        |                                                           |                                                                |
| Editor                            | ACE                     |                            |                                        |                                                           |                                                                |
| Network Configuration             | AG2330                  |                            |                                        |                                                           |                                                                |
| Device and Location               | AllanC-S8300-0          | <u>G350</u>                |                                        |                                                           |                                                                |
| Configuration                     | alpinemas1              |                            |                                        |                                                           |                                                                |
| > Application Configuration       | AudioCodes M1           | .000                       |                                        |                                                           |                                                                |
| ▼ System Status                   | AuraSBC                 |                            |                                        |                                                           |                                                                |
| System State                      | BR2 AudioCode           | s MP114                    |                                        |                                                           |                                                                |
| Administration                    | BR2 AudioCode           | s MP118                    |                                        |                                                           |                                                                |
| SIP Entity Monitoring             | CallCenter              |                            |                                        |                                                           |                                                                |
| Managed Bandwidth                 | Cisco-UCM6              |                            |                                        |                                                           |                                                                |
| Usage                             | Cisco-UCM7              |                            |                                        |                                                           |                                                                |
| Econstitu Modulo Status           | CiscoUCME               |                            |                                        |                                                           |                                                                |

Select the name of the relevant SIP entity from the list of monitored SIP entities. The following screen shows a sample result when the "CiscoUCME" SIP Entity was selected. Observe that the connection is up. Cisco UCME is responding to the SIP OPTIONS message from Session Manager with a "200 OK".

| 1 Item Filter: En |                         |                           |      |        |                 | ilter: Enable  |                |
|-------------------|-------------------------|---------------------------|------|--------|-----------------|----------------|----------------|
| Details           | Session<br>Manager Name | SIP Entity<br>Resolved IP | Port | Proto. | Conn.<br>Status | Reason<br>Code | Link<br>Status |
| ▶<br>Show         | <u>SM1</u>              | 192.45.131.1              | 5060 | ТСР    | Up              | 200 OK         | Up             |

Under the **Details** column, **Show** can be clicked to obtain further information, which may be particularly relevant if there is a problem. In this case, **Show** reveals the following:

| 1 Item            |                         |                                 |      |                    |                 | F                        | ilter: Enable  |
|-------------------|-------------------------|---------------------------------|------|--------------------|-----------------|--------------------------|----------------|
| Details           | Session<br>Manager Name | SIP Entity<br>Resolved IP       | Port | Proto.             | Conn.<br>Status | Reason<br>Code           | Link<br>Status |
| Hide              | <u>SM1</u>              | 192.45.131.1 5                  | 060  | TCP                | Up              | 200 OK                   | Up             |
| Time La           | ast Down                | Time Last Up                    | La   | st Messa           | ige Sent        | Last Respo<br>Latency (m | onse<br>ns)    |
| Aug 12,<br>PM EDT | 2010 11:47:14           | Aug 12, 2010 11:49:06<br>PM EDT | Au   | g 24, 201<br>I EDT | 0 1:45:31       | 10                       |                |

Similarly, information about the status of the link between Session Manager and Communication Manager can be obtained by selecting **Elements**  $\rightarrow$  **Session Manager**  $\rightarrow$  **System Status**  $\rightarrow$  **SIP Entity Monitoring** and clicking on the link named "CM-Evolution-procr-5065". As can be seen in the screen below, the connection is "Up". Communication Manager is also responding with a "200 OK" to SIP OPTIONS sourced by Session Manager.

#### SIP Entity, Entity Link Connection Status

This page displays detailed connection status for all entity links from all Session Manager instances to a single SIP entity.

| All Enti | ty Links to SIP         | Entity: CM-Evo            | lution-p | rocr-50 | 65              |                |                |
|----------|-------------------------|---------------------------|----------|---------|-----------------|----------------|----------------|
| Refresh  | Summary Vi              | iew                       |          |         |                 |                |                |
| 1 Item   |                         |                           |          |         |                 | F              | lter: Enable   |
| Details  | Session<br>Manager Name | SIP Entity<br>Resolved IP | Port     | Proto.  | Conn.<br>Status | Reason<br>Code | Link<br>Status |
| Show     | <u>SM1</u>              | 10.1.2.90                 | 5065     | TCP     | Up              | 200 OK         | Up             |

### 6.2.2 Call Routing Test

To check that the configured Network Routing Policy will result in the expected routing between systems, select **Elements**  $\rightarrow$  **Session Manager**  $\rightarrow$  **System Tools**  $\rightarrow$  **Call Routing Test.** The following screen is presented.

| Ανανα                             | Avava Aura™ System Manager 6.0                                         | Welcome, <b>admin</b> Last Logged on at August 24<br>2010 10:37 AM |  |
|-----------------------------------|------------------------------------------------------------------------|--------------------------------------------------------------------|--|
|                                   | , a fara o yotom hanager oro                                           | Help   About   Change Password   Log o                             |  |
| Home / Elements / Session Manager | / System Tools / Call Routing Test                                     |                                                                    |  |
| ▼ Elements                        | Call Routing Test                                                      |                                                                    |  |
| Conferencing                      | This page allows you to test SIP routing algorithms on Session Manager | instances. Enter information about a SIP INVITE                    |  |
| Presence                          | to learn how it will be routed based on current administration.        |                                                                    |  |
| Application Management            | SIP INVITE Parameters                                                  |                                                                    |  |
| ► Endpoints                       | Called Party URI                                                       | Calling Party Address                                              |  |
| SIP AS 8.1                        | Calling Darty LIDI                                                     | Session Manager Listen Dort                                        |  |
| Feature Management                |                                                                        | 5060                                                               |  |
| ► Inventory                       | Day Of Week Time (UTC)                                                 | Transport Protocol                                                 |  |
| Templates                         | Tuesday 💙 18:01                                                        | ТСР 🖌                                                              |  |
| Session Manager                   | Called Session Manager Instance                                        | Execute Test                                                       |  |
| Dashboard                         | SM1 💌                                                                  |                                                                    |  |
| Session Manager                   |                                                                        |                                                                    |  |
| Administration                    |                                                                        |                                                                    |  |
| Communication Profile             |                                                                        |                                                                    |  |
| Editor                            |                                                                        |                                                                    |  |
| Network Configuration             |                                                                        |                                                                    |  |
| Device and Location               |                                                                        |                                                                    |  |
| Configuration                     |                                                                        |                                                                    |  |
| Application Configuration         |                                                                        |                                                                    |  |
| > System Status                   |                                                                        |                                                                    |  |
| * System Tools                    |                                                                        |                                                                    |  |
| Maintenance Tests                 |                                                                        |                                                                    |  |
| SIP Tracer                        |                                                                        |                                                                    |  |
| Configuration                     |                                                                        |                                                                    |  |
| SIP Trace Viewer                  |                                                                        |                                                                    |  |
| Call Routing Test                 |                                                                        |                                                                    |  |

### 6.2.2.1 Cisco Telephone Calls Avaya Telephone

The following screen shows an example of a routing test for a Cisco telephone (77701) calling an Avaya telephone (34502). The self-explanatory **Called Party URI** and **Calling Party URI** fields are populated for a routing query.

#### **Call Routing Test**

| current administration.<br>SIP INVITE Parameters                                                 |                                             |
|--------------------------------------------------------------------------------------------------|---------------------------------------------|
| Called Party URI                                                                                 | Calling Party Address                       |
| 34502@avaya.com                                                                                  |                                             |
| Calling Party URI                                                                                | Session Manager Listen Port                 |
| 77701@192.45.131.1                                                                               | 5060                                        |
| Day Of Week     Time (UTC)       Tuesday     21:13       Called Session Manager Instance     SM1 | Transport Protocol<br>TCP V<br>Execute Test |

After typing in the **Calling Party Address** with the IP Address of Cisco UCME, the **Execute Test** button is pressed. The following screen illustrates the summary result, under the heading **Routing Decisions**. If the caller is extension 77701, and the call comes from Cisco UCME using TCP port 5060, and arrives Tuesday at 18:01 (or "Anytime" in the sample configuration), and the called party is 34502, the call will be routed to SIP Entity "CM-Evolution-procr-5065" at terminating location "BaskingRidge". This is the expected result from the configuration presented in **Section 6**.

#### **Call Routing Test**

This page allows you to test SIP routing algorithms on Session Manager instances. Enter information about a SIP INVITE to learn how it will be routed based on current administration.

| 4502@avava.com         | 192 45 131 1                |
|------------------------|-----------------------------|
| alling Party URI       | Session Manager Listen Port |
| 77701@192.45.131.1     | 5060                        |
| Day Of Week Time (UTC) | Transport Protocol          |

#### **Routing Decisions**

Route < sip:34502@avaya.com > to SIP Entity CM-Evolution-procr-5065 (10.1.2.90). Terminating Location is BaskingRidge Scrolling down below the **Routing Decisions** heading, additional information is available that may reinforce understanding of the configuration and decision process. For example, from the following series of screen captures, it can be observed that the originating SIP entity is recognized as "CiscoUCME" in location "Toronto". The CiscoAdapter is invoked to set, and the P-Asserted-Identity (PAI) is populated with the calling party number. (For an actual call that contained the caller's name in the Remote-Party-ID field, Session Manager would also copy the calling party name). No location-specific routing entry has been configured, but an "ALL" locations entry matches. The call ultimately is routed to SIP Entity "CM-Evolution-procr-5065".

#### **Routing Decision Process**

| NRP Adaptations: CiscoUCME applied.                                                                               |                         |
|----------------------------------------------------------------------------------------------------|-------------------------|
| NRP Adaptations: Removing Supported                                                                               |                         |
| NRP Adaptations: P-Asserted-Identity set to sip:77701@avaya.com                                                   |                         |
| BEGIN EMERGENCY CALL CHECK: Determining if this is a call to an emergency number.                                 |                         |
| Originating Location is Toronto. Using digits < 34502 > and host < avaya.com > for routing.                       |                         |
| NRP Dial Patterns: No matches for digits < 34502 > and domain < avaya.com >.                                      |                         |
| NRP Dial Patterns: No matches for digits < 34502 > and domain < null >.                                           |                         |
| NRP Dial Patterns: No matches found for Toronto. Trying again using NRP Dial Patterns that specify -AL Locations. | L- NRP                  |
| NRP Dial Patterns: No matches for digits < 34502 > and domain < avaya.com >.                                      |                         |
| NRP Dial Patterns: Found a Dial Pattern match for pattern < 345 > Min/Max length 5/5 and domain < n               | ull <mark>&gt;</mark> . |
| NRP Routing Policies: Ranked destination NRP Sip Entities: CM-Evolution-procr-5065.                               |                         |
| NRP Routing Policies: Removing disabled routes.                                                                   |                         |
| NRP Routing Policies: Ranked destination NRP Sip Entities: CM-Evolution-procr-5065.                               |                         |
| END EMERGENCY CALL CHECK: This is not an emergency call.                                                          |                         |
| Adapting and proxying for SIP Entity CM-Evolution-procr-5065.                                                     |                         |

#### Additional information follows on Page 2.

#### **Routing Decision Process**

| NRP Entity Links: Found direct link to destination. Link uses TCP to port 5065.                                            |
|----------------------------------------------------------------------------------------------------|
| NRP Adaptations: Avaya-R6.0 applied.                                                                                       |
| NRP Adaptations: P-Asserted-Identity set to sip:77701@avaya.com                                                            |
| NRP Adaptations: Request-URI set to sip:34502@avaya.com                                                                    |
| Route < sip:34502@avaya.com > to SIP Entity CM-Evolution-procr-5065 (10.1.2.90). Terminating Location is<br>BaskingRidge . |
| < Previous   Page 2 of 2   Next >                                                                                          |

### 6.2.2.2 Avaya Telephone Calls Cisco Telephone

The following screen shows an example of a routing test for an Avaya telephone (34502) calling a Cisco telephone (77701). The Calling Party Address is the IP Address of the Avaya S8800 server running Communication Manager. In this case, TLS and port 5065 is selected.

#### **Call Routing Test**

This page allows you to test SIP routing algorithms on Session Manager instances. Enter information about a SIP INVITE to learn how it will be routed based on current administration.

#### **SIP INVITE Parameters**

| Called Party URI                  | Calling Party Address       |  |
|-----------------------------------|-----------------------------|--|
| 77701@avaya.com                   | 10.1.2.90                   |  |
| Calling Party URI                 | Session Manager Listen Port |  |
| 34502@avaya.com                   | 5065                        |  |
| Day Of WeekTime (UTC)Tuesday18:01 | Transport Protocol          |  |
| Called Session Manager Instance   | Execute Test                |  |

The following screen shows the summary result. The call will be routed to Cisco UCME at IP Address 192.45.131.1, in terminating location "Toronto".

#### **Routing Decisions**

Route < sip:77701@192.45.131.1 > to SIP Entity CiscoUCME (192.45.131.1). Terminating Location is Toronto.

Scrolling down below the **Routing Decisions** heading, the originating SIP entity is recognized as "CM-Evolution-procr-5065" in location "BaskingRidge". No location-specific routing entry is configured for "BaskingRidge", but the "ALL" locations configuration matches. The call is routed to SIP Entity "CiscoUCME" using TCP and port 5060.

#### Routing Decision Process

| BEGIN EMERGENCY CALL CHECK:                          | Determining if this is a call to an emergency number.                        |
|------------------------------------------------------|------------------------------------------------------------------------------|
| Originating Location is BaskingRidg                  | e . Using digits < 77701 > and host < avaya.com > for routing.               |
| NRP Dial Patterns: No matches for                    | digits < 77701 > and domain < avaya.com >.                                   |
| NRP Dial Patterns: No matches for                    | digits < 77701 > and domain < null >.                                        |
| NRP Dial Patterns: No matches four<br>NRP Locations. | nd for BaskingRidge, Trying again using NRP Dial Patterns that specify -ALL- |
| NRP Dial Patterns: No matches for                    | digits < 77701 > and domain < avaya.com >.                                   |
| NRP Dial Patterns: Found a Dial Pat                  | ttern match for pattern < 777 > Min/Max length 5/5 and domain < null >.      |
| NRP Routing Policies: Ranked desti                   | nation NRP Sip Entities: CiscoUCME.                                          |
| NRP Routing Policies: Removing dis                   | sabled routes.                                                               |
| NRP Routing Policies: Ranked desti                   | nation NRP Sip Entities: CiscoUCME.                                          |
| END EMERGENCY CALL CHECK: Th                         | is is not an emergency call.                                                 |
| Adapting and proxying for SIP Entit                  | ty CiscoUCME.                                                                |
| NRP Entity Links: Found direct link                  | to destination. Link uses TCP to port 5060.                                  |
| NRP Adaptations: CiscoUCME appli                     | ed.                                                                          |
| NRP Adaptations: Removing Suppo                      | rted                                                                         |

Additional details can be found on Page 2, including information on how the "Remote-Party-ID" is populated.

#### **Routing Decision Process**

| the state frames and the state and the state of the state of the state |                                          |
|----------------------------------------------------------------------------------------------------|------------------------------------------|
| NRP Adaptations: Request-URI set to sip:77701@192.45.131.1                                                                                                    |                                          |
| NRP Adaptations: Remote-Party-ID set to <sip:34502@avaya.com>;pa</sip:34502@avaya.com>                                                                                                    | arty=calling;screen=no;privacy=off       |
| Route < sip:77701@192.45.131.1 > to SIP Entity CiscoUCME (192.45.1                                                                                                    | 131.1). Terminating Location is Toronto. |

### 6.2.3 CiscoAdapter Summary for Improved Display Interoperability

Section 7.1.2 and Section 7.1.3 provide a summary of expected displays for basic calls and transferred calls. The CiscoAdapter of Session Manager plays an important role in providing display interoperability. For example, Cisco UCME sends and processes display information that appears in the "Remote-Party-ID". The Session Manager CiscoAdapter can extract information from standard SIP elements and populate the "Remote-Party-ID" for Cisco UCME consumption. Similarly, the Session Manager CiscoAdapter can extract information from the

AM; Reviewed: SPOC 1/7/2011
"Remote-Party-ID" and populate standard SIP elements for proper processing by Communication Manager.

### 6.2.3.1 Avaya Telephone Calls Cisco Telephone

When an Avaya telephone calls a Cisco telephone, the SIP INVITE message sent from Communication Manager to Session Manager will include standard SIP information about the caller (e.g., in the From header and P-Asserted-Identity or PAI). As the call passes through Session Manager, Session Manager inserts the Remote-Party-ID containing the name and number of the Avaya caller. The Cisco telephone displays the caller's information. When the Cisco telephone alerts, Cisco UCME sends a "180 RINGING" SIP message to Session Manager with the Remote-Party-ID containing the "Alerting Name" and number of the ringing telephone. Session Manager extracts the information from the Remote-Party-ID and populates the PAI in the 180 RINGING sent to Communication Manager. Communication Manager displays the name and number of the alerting Cisco user on the calling party's display. A similar adaptation is performed on the 200 OK message when the Cisco telephone answers the call.

#### 6.2.3.2 Cisco Telephone Calls Avaya Telephone

When a Cisco telephone calls an Avaya telephone, the SIP INVITE message sent from Cisco UCME to Session Manager can include the caller's name and number in the Remote-Party-ID. As the call passes through Session Manager, Session Manager extracts the caller's information from the Remote-Party-ID and populates standard SIP elements (e.g., PAI) in the SIP INVITE toward Communication Manager, which displays the caller's information on the alerting Avaya phone. When the Avaya telephone rings, Communication Manager sends a "180 RINGING" SIP message to Session Manager with the name and number of the ringing user in standard SIP elements (e.g., Contact, PAI). Session Manager extracts the alerting party information and populates the Remote-Party-ID for the 180 RINGING back to Cisco UCME. Cisco UCME gets the name and number of the alerting Avaya; however Cisco UCME then sends a "183 Session Progress" message to the Cisco SIP Telephone with no Called Party Name in the "Remote-Party-ID" header (e.g. Remote-Party-ID:

<<u>sip:34502@192.45.131.1</u>>;party=called;screen=no;privacy=off). Similar results were observed with Cisco SCCP telephones. A similar adaptation is performed on the 200 OK message when the Avaya telephone answers the call. The Cisco Telephone updates the display with the name and number received in the "200 OK" message (e.g. Remote-Party-ID: "Tom Avaya" <<u>sip:34502@192.45.131.1</u>>;party=called;screen=no;privacy=off) when the call is answered.

#### 6.2.4 SIP Message Tracing

This section provides examples of Session Manager SIP message traces using the sample configuration. To configure tracing, select **Elements**  $\rightarrow$  **Session Manager**  $\rightarrow$  **System Tools**  $\rightarrow$  **SIP Tracer Configuration** as shown below. **Section 9** of reference [2] provides details on the available SIP tracing and filtering options available via this screen.

| AVAVA                             | Avaya Aura                              | ™ Sy         | stem Ma            | anager 6           | .0 Welcor                        | ne, <b>adm</b><br>:01 PM | in Last Logged on at August 24, |
|-----------------------------------|-----------------------------------------|--------------|--------------------|--------------------|----------------------------------|--------------------------|---------------------------------|
|                                   |                                         |              |                    |                    | Help                             | About                    | Change Password   Log off       |
| Home / Elements / Session Manager | / System Tools / SIP Tra                | icer Confi   | guration           |                    |                                  |                          |                                 |
| ▼ Elements                        | Tracer Conf                             | igura        | tion               |                    |                                  |                          | Read Commit                     |
| Conferencing                      | This page allows you                    | co configur  | e the tracer confi | guration propertie | es for one or i                  | nore Se                  | curity Modules.                 |
| Presence                          | T 0 0                                   | 14           |                    |                    |                                  |                          |                                 |
| Application Management            | Tracer Configu                          | iration      |                    |                    |                                  |                          |                                 |
| ► Endpoints                       | Tracer Enabled:                         | ~            |                    |                    |                                  |                          |                                 |
| SIP AS 8.1                        | Trace All                               | ~            |                    |                    |                                  |                          |                                 |
| Feature Management                | From Notwork to                         |              |                    |                    | From Sec                         | urity                    |                                 |
| Inventory                         | Security Module:                        | 1            |                    |                    | Module to<br>Network:            | 2                        | ×                               |
| Templates                         | From Server to                          |              |                    |                    | From Sec                         | urity                    | -                               |
| * Session Manager                 | Security Module:                        |              |                    |                    | Server:                          | )                        |                                 |
| Dashboard                         | Trace Dropped                           | $\checkmark$ |                    |                    | Max Dropped<br>Message Count: 25 |                          |                                 |
| Session Manager<br>Administration | Send Trace to a<br>Remote Server:       |              |                    |                    | nessage                          | count.                   |                                 |
| Communication Profile<br>Editor   | Remote Server<br>FQDN or IP<br>Address: |              |                    |                    | Send Tra<br>Method:              | ce                       | Syslog (unsecure UDP)           |
| Network Configuration             | Stunnel Port:                           | 60514        |                    |                    |                                  |                          |                                 |
| Device and Location               |                                         |              |                    |                    |                                  |                          |                                 |
| Configuration                     |                                         |              |                    |                    |                                  |                          |                                 |
| Application Configuration         | User Filter                             |              |                    |                    |                                  |                          |                                 |
| > System Status                   | New Delete                              | ĩ            |                    |                    |                                  |                          |                                 |
| System Tools                      |                                         | 2            | N.                 |                    |                                  | 61                       |                                 |
| Maintenance Tests                 | From                                    | То           | Source             | Destinatio         | n                                | Max M                    | lessage Count                   |
| SIP Tracer<br>Configuration       | 1                                       |              |                    |                    |                                  |                          |                                 |

Once the tracer configuration has been established, SIP message traces can be viewed by selecting **Elements**  $\rightarrow$  **Session Manager**  $\rightarrow$  **System Tools**  $\rightarrow$  **SIP Trace Viewer**. The following screen shows an example of an expanded SIP INVITE message sent by Communication Manager to Session Manager. Note that SIP message tracing visibility via Session Manager is still possible when TLS is used between Communication Manager and Session Manager. That is, it is not necessary to change the transport to TCP in order to have visibility into the SIP messages as is typically the case using a line monitoring tool.

| Tra                                                                                                    | ice Vie                                                                                                    | wer                                                 |                                                                                                    |                                                                                                    |               |                                                      |                                       | ĺ                | Commit                                |
|----------------------------------------------------------------------------------------------------|----------------------------------------------------------------------------------------------------|-----------------------------------------------------|----------------------------------------------------------------------------------------------------|----------------------------------------------------------------------------------------------------|---------------|------------------------------------------------------|---------------------------------------|------------------|---------------------------------------|
| Filter<br>Expa                                                                                                    | Trace Vie<br>nd All   Col                                                                                                    | wer  <br>lapse All                                  |                                                                                                    |                                                                                                    |               |                                                      |                                       |                  |                                       |
| Filte                                                                                                    | er 🖲                                                                                                    |                                                     |                                                                                                    |                                                                                                    |               |                                                      |                                       |                  |                                       |
| Trac                                                                                                    | e Viewe                                                                                                    | r 💌                                                 |                                                                                                    |                                                                                                    |               |                                                      |                                       |                  |                                       |
| Di                                                                                                    | ialog Filter                                                                                                    | Cancel                                              | Hid                                                                                                    | e dropped messages                                                                                                    | More Act      | ions 🔹                                               | Number of                             | retrieved re     | cords: 1324                           |
| 2 Ite                                                                                                    | ems Found                                                                                                    | Refresh                                             |                                                                                                    |                                                                                                    |               |                                                      | Filte                                 | er: Disable, /   | Apply, Clear                          |
|                                                                                                    | Details                                                                                                    | Time                                                | Tracing<br>Entity                                                                                                    | From                                                                                                    | Action        | То                                                   |                                       | Protocol         | Call ID                               |
|                                                                                                    |                                                                                                    |                                                     | ~                                                                                                    | "Maria" <sip:77702@1! td="" 🗸<=""><td> INVITE 💙</td><td></td><td>~</td><td>~</td><td></td></sip:77702@1!>                                                                                                    | INVITE 💙      |                                                      | ~                                     | ~                |                                       |
| 0                                                                                                    | Hide                                                                                                    | 17:19:59.485                                        | SM1                                                                                                    | "Maria"<br><sip:77702@192.45.131.1></sip:77702@192.45.131.1>                                                                                                    | INVITE ->     | NVITE -> <sip:34502@10.1.2.70></sip:34502@10.1.2.70> |                                       | ТСР              | D54B0D3F-A<br>934BFD28-<br>F5770E37@1 |
| SIP                                                                                                    | Message                                                                                                    |                                                     |                                                                                                    |                                                                                                    |               |                                                      |                                       |                  |                                       |
| Aug<br>-04:<br>Leng<br>ingre<br>SIPM<br>INVI<br>Via:<br>Rem<br>To:<br>Date<br>Call-<br>Sup<br>Min-<br>Cisc<br>User<br>Allow<br>CSE | 24 17:19<br>00 2010 4<br>gth: 306<br>ess: { L10<br>ess: [NO T<br>AsgContex<br>TE sp:34!<br>SIP/2.0/T<br>ote-Party<br>n: "Maria"<br><sip:3450<br>e: Tue, 24<br/>ID: D5480<br/>o-Guid: 39<br/>r-Agent: C<br/>w: INVITE,<br/>q: IO1 INV</sip:3450<br> | :59 r6sm Aas<br>85 1 com.ava<br>ARGET]<br>t: [NONE] | SipMgr[5:<br>ya.asm   2<br>R192.45.13<br>0:5060 SIP/<br>1.1:5060;br<br>pip:77702@<br>92.45.131.<br>00:25 GMT<br>F-934BFD2<br>purce-priori<br>36082911-2<br>vay/IOS-12<br>E, CANCEL, | <pre>343]:<br/>com.avaya.asm SIPMSGT<br/>1.1:54526/TCP/0x8b01b }<br/>2.0<br/>anch=z9hG4bK4777ABA<br/>192.45.131.1&gt;;party=callin<br/>1&gt;;tag=2107EAC8-2462<br/>8-F5770E37@192.45.131.1<br/>ty,replaces,sdp-anat<br/>2470837544-4118220343<br/>.x<br/>ACK, PRACK, UPDATE, REF</pre> | ng;screen=yes | ;privacy=<br>3E, NOTIF                               | 08/2010 17:19<br>off<br>Y, INFO, REGI | :59.485><br>STER | octets: 120                           |

#### 6.3 Verify Cisco Unified Communications Manager Express

The following commands can be used to troubleshoot calls over SIP trunks:

Show commands:

- show ephone registered verifies ephone registration.
- **show voice register all** displays all SIP configuration and register information.
- **show call active voice brief** displays active call information for voice calls.

| AM; Reviewed: |
|---------------|
| SPOC 1/7/2011 |

Solution & Interoperability Test Lab Application Notes ©2011 Avaya Inc. All Rights Reserved.

- **show voip rtp connection** displays RTP named-event packet information (e.g. caller-ID number, IP Address, and ports).
- **show sip-ua call** displays active call SIP user agent information.

Debug commands:

- **debug ccsip message** displays all SIP messages.
- **debug ccsip calls** displays SIP call trace information.
- **debug sccp message** displays the sequence of the SCCP messages.
- **debug voip rtp session named events** enables debugging for RTP named events packets.

# 7. Conclusion

As illustrated in these Application Notes, Avaya Aura® Communication Manager R6.0 SP 2 can interoperate with Cisco Unified Communications Manager Express R8.1 "IOS 15.1(2)T1" using SIP trunks via Avaya Aura® Session Manager R6.0 SP1. The following is a list of interoperability issues to note:

- Cisco SIP Telephones could not blind transfer active calls with Avaya Telephones to Cisco SCCP Telephones. All attempts to perform such operation failed, causing Cisco UCME to display memory allocation failure (MALLOCFAIL) messages. Attended transfer scenarios did not have this issue.
- During testing, Cisco UCME did not "shuffle" audio directly between the Avaya IP telephones and the Cisco IP telephones. All RTP traffic went through Cisco UCME.
- Calling and Called Party Name and Number displays may not be consistent in some cases for calls involving transfers, conferences, and call forwarding.
- Restricted presentation of display information is either off, (i.e., both name and number appear on the display), or privacy is full, where neither name nor number are presented on the display. That is, it is not possible to restrict only the number but display the name, or restrict only the name, and display the number.
- Privacy calls between Avaya telephones and Cisco <u>SIP</u> telephones did not work as expected:
  - Invoking privacy on calls between Avaya SIP telephones and Cisco SIP telephones resulted in privacy being invoked on both the calling and called parties. Cisco UCME returns a Remote-Party-ID header with "privacy=full" in the "180 RINGING" message, therefore restricting the presentation of display information on the Avaya telephones.
  - Invoking privacy on calls between Cisco SIP telephones and Avaya telephones, Cisco SIP telephones and Cisco SCCP telephones, or just between Cisco SIP telephones resulted in privacy being invoked on both the calling and called parties. Such calls include the proper SIP messaging between the Avaya and Cisco systems; however Cisco UCME sends a Remote-Party-ID header with "privacy=full" in the final "2000K" message to the Cisco SIP Telephone restricting the presentation of display information on the Cisco SIP Telephone.
  - Privacy calls between Avaya telephones and Cisco SCCP telephones worked as expected.

## 8. Additional References

This section references the product documentation relevant to these Application Notes.

Avaya Aura® Session Manager:

- [1] Avaya Aura® Session Manager Overview, Doc ID 03-603323 (Issue 3) Release 6.0, available at <u>http://support.avaya.com</u>.
- [2] Administering Avaya Aura® Session Manager, Doc ID 03-603324 (Issue 3) Release 6.0, available at <u>http://support.avaya.com</u>.
- [3] Maintaining and Troubleshooting Avaya Aura® Session Manager, Doc ID 03-603325 (Issue 1.0) Release 6.0, available at <u>http://support.avaya.com</u>.

Avaya Aura® Communication Manager:

- [4] *SIP Support in Avaya Aura*® *Communication Manager Running on Avaya S8xxx Servers*, Doc ID 555-245-206 (Issue 9), May, 2009, available at <u>http://support.avaya.com</u>.
- [5] *Administering Avaya Aura*® *Communication Manager*, Doc ID 03-300509 (Issue 6.0), June 2010, available at <u>http://support.avaya.com</u>.

Product documentation for Cisco Systems products may be found at http://www.cisco.com

- [6] *Cisco Unified Communications Manager Express System Administrator Guide*, September 29, 2010, Part Number: OL-10663-02
- [7] *Cisco Unified Communications Manager Express Command Reference Guide*, February 27, 2009, Part Number: OL-10894-01
- [8] *Cisco Call Manager Express (CME) SIP Trunking Configuration example,* November 16, 2007, Document ID: 91535
- [9] *Cisco Unified CME Solution Reference Solution Design Guide*, Release 7.0(1), Part Number: OL-1062101-01
- [10] Cisco Unified Communications Manager Express: SIP Implementation Guide, November 9, 2007, Document ID: 99946
- [11] *Release Notes for Cisco IOS Release 15.1T*, Part Number: OL-22146-03 http://www.cisco.com/en/US/docs/ios/15\_1/release/notes/151TRN.pdf

#### ©2011 Avaya Inc. All Rights Reserved.

Avaya and the Avaya Logo are trademarks of Avaya Inc. All trademarks identified by <sup>®</sup> and <sup>TM</sup> are registered trademarks or trademarks, respectively, of Avaya Inc. All other trademarks are the property of their respective owners. The information provided in these Application Notes is subject to change without notice. The configurations, technical data, and recommendations provided in these Application Notes are believed to be accurate and dependable, but are presented without express or implied warranty. Users are responsible for their application of any products specified in these Application Notes.

Please e-mail any questions or comments pertaining to these Application Notes along with the full title name and filename, located in the lower right corner, directly to the Avaya Solution & Interoperability Test Lab at <u>interoplabnotes@list.avaya.com</u>